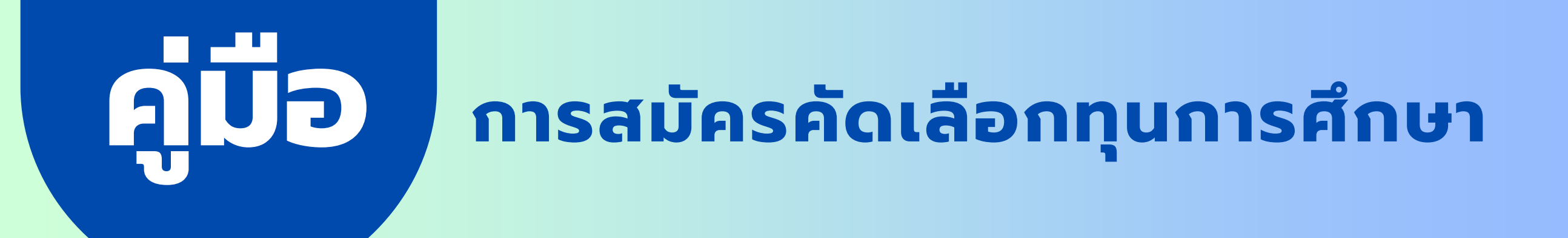

## มูลนิธิดำรงชัยธรรม

## เปิดรับสมัครคัดเลือกนักเรียนทุน

# โครงการ "ทุนสร้างคน สร้างบัณฑิต" **su 24/2568**

ดาวน์โหลด และส่งใบสมัคร

## ตั้งแต่วันนี้ – 10 กุมภาพันธ์ 2568

### วันทำการ จ.-ศ. 09.00 - 18.00 น.

### สอบถามข้อมูลเพิ่มได้ที่

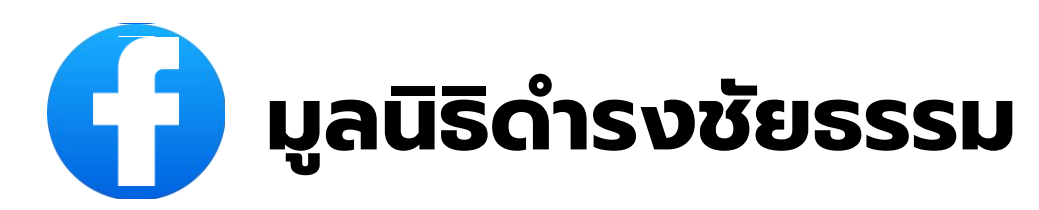

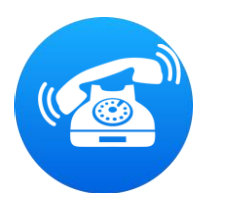

02-669-9711,02-669-9615

## <u>สารบัญ</u>

| เรื่อง                                                                   | หน้า  |
|--------------------------------------------------------------------------|-------|
| • คุณสมบัติผู้สมัคร                                                      | 3-4   |
| <ul> <li>เงื่อนไขการรับสมัคร และเหตุระงับสิทธิของผู้ได้รับทุน</li> </ul> | 5-7   |
| <ul> <li>สิ่งที่ต้องเตรียมก่อนการสมัคร</li> </ul>                        | 8-9   |
| <ul> <li>เอกสารประกอบการสมัคร และช่องทางการส่งเอกสารการสมัคร</li> </ul>  | 10-13 |
| <ul> <li>วิธีการอัพโหลด และการสร้างลิงก์ Google Drive</li> </ul>         | 14-18 |
| <ul> <li>วิธีการดาวน์โหลดใบสมัคร และการยื่นใบสมัครออนไลน์</li> </ul>     | 19-22 |
| • ตัวอย่างเอกสาร                                                         | 23-29 |

2

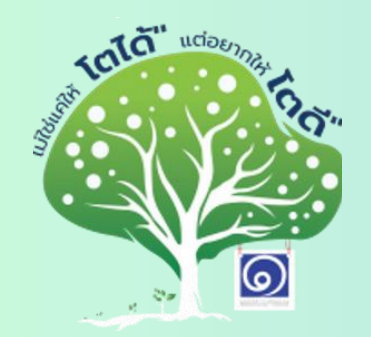

คู่มือการสมัครคัดเลือกทุนการศึกษา โครงการ "ทุนสร้างคน สร้างบัณฑิต" รุ่น 24/2568

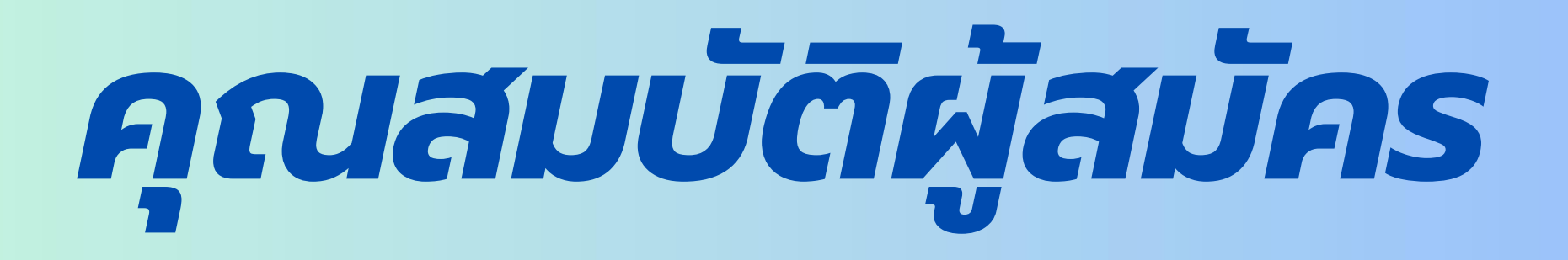

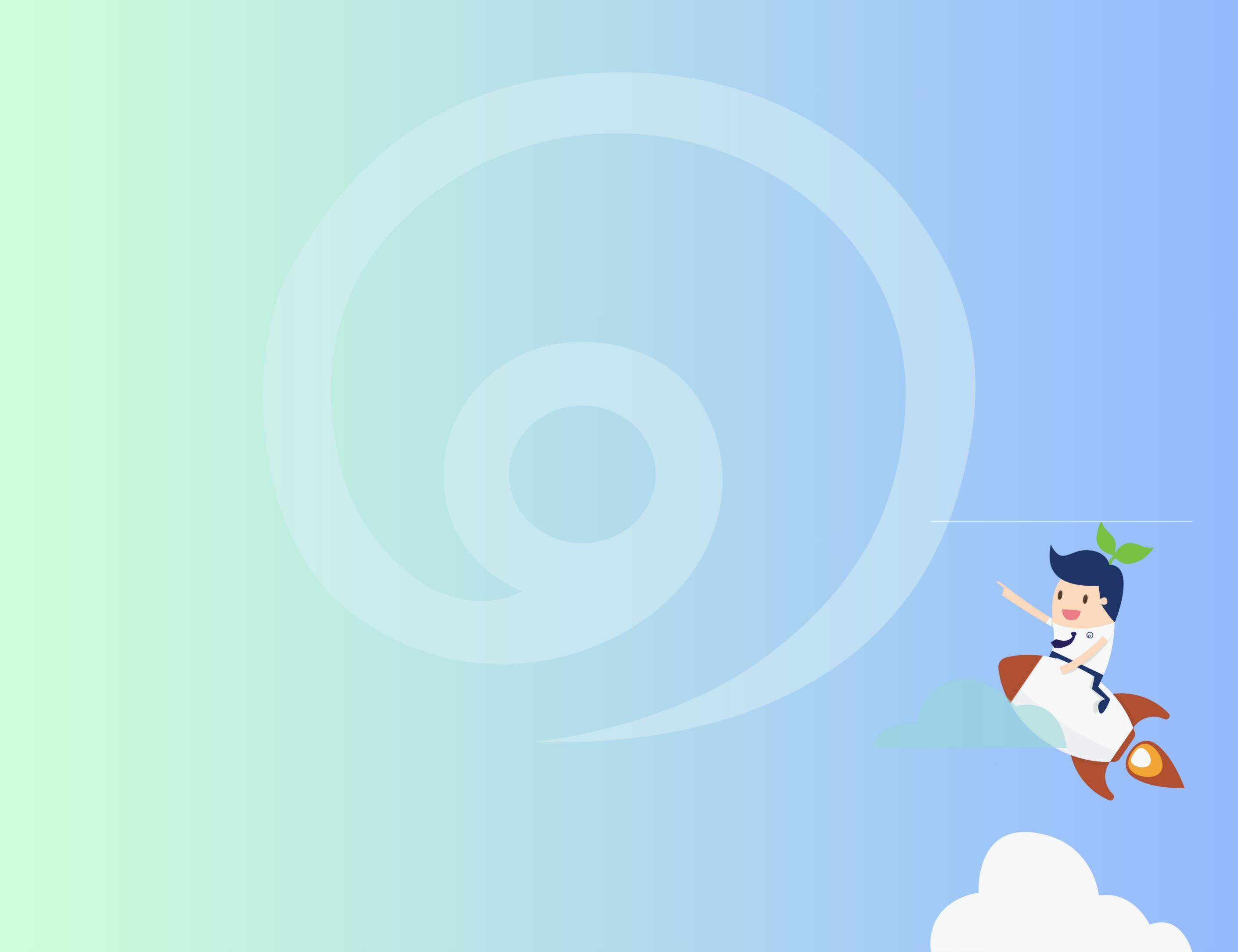

## <u>คุณสมบัติผู้สมัคร</u>

- ้ผู้สมัครกำลังศึกษา ม.6/ ปวช.3 อายุไม่เกิน 21 ปี (ณ วันที่สมัครทุน) 1.
- ผลการเรียนเฉลี่ยสะสม ภาคเรียน ม. 4-ม.6/ปวช.1-ปวช.3 ไม่ต่ำกว่า 3.00 2.
- เป็นผู้ขาดแคลนทุนทรัพย์ในการศึกษา และผู้ปกครองมีรายได้ที่ไม่แน่นอน 3.
- ้มีความมุ่งมั่นตั้งใจและเอาใส่ใจการศึกษาอย่างต่อเนื่อง ความประพฤติดี 4.
- ้สุขภาพร่างกายสมบูรณ์แข็งแรง ไม่เป็นอุปสรรคต่อการศึกษา 5.
- หากมีความโดดเด่นด้านวิชาการ ทักษะฝีมือ มีความเป็นผู้นำ ทำประโยชน์ 6. ให้แก่ชุมชน สังคม จนได้รับรางวัล หรือการเชิดชูในระดับชาติ จะได้รับการ พิจารณาเป็นพิเศษ
- สามารถเข้าร่วมกิจกรรมต่างๆ ที่มูลนิธิจัดขึ้นได้ตลอดระยะเวลาที่รับ 7. ทุนการศึกษา

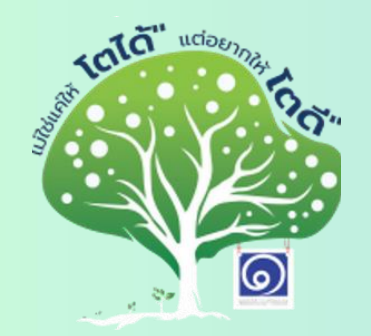

คู่มือการสมัครคัดเลือกทุนการศึกษา โครงการ "ทุนสร้างคน สร้างบัณฑิต" รุ่น 24/2568

# เงื่อนไขการรับ ทุนการศึกษา และเหตุระงับ สิทธิของผู้ได้รับทุน

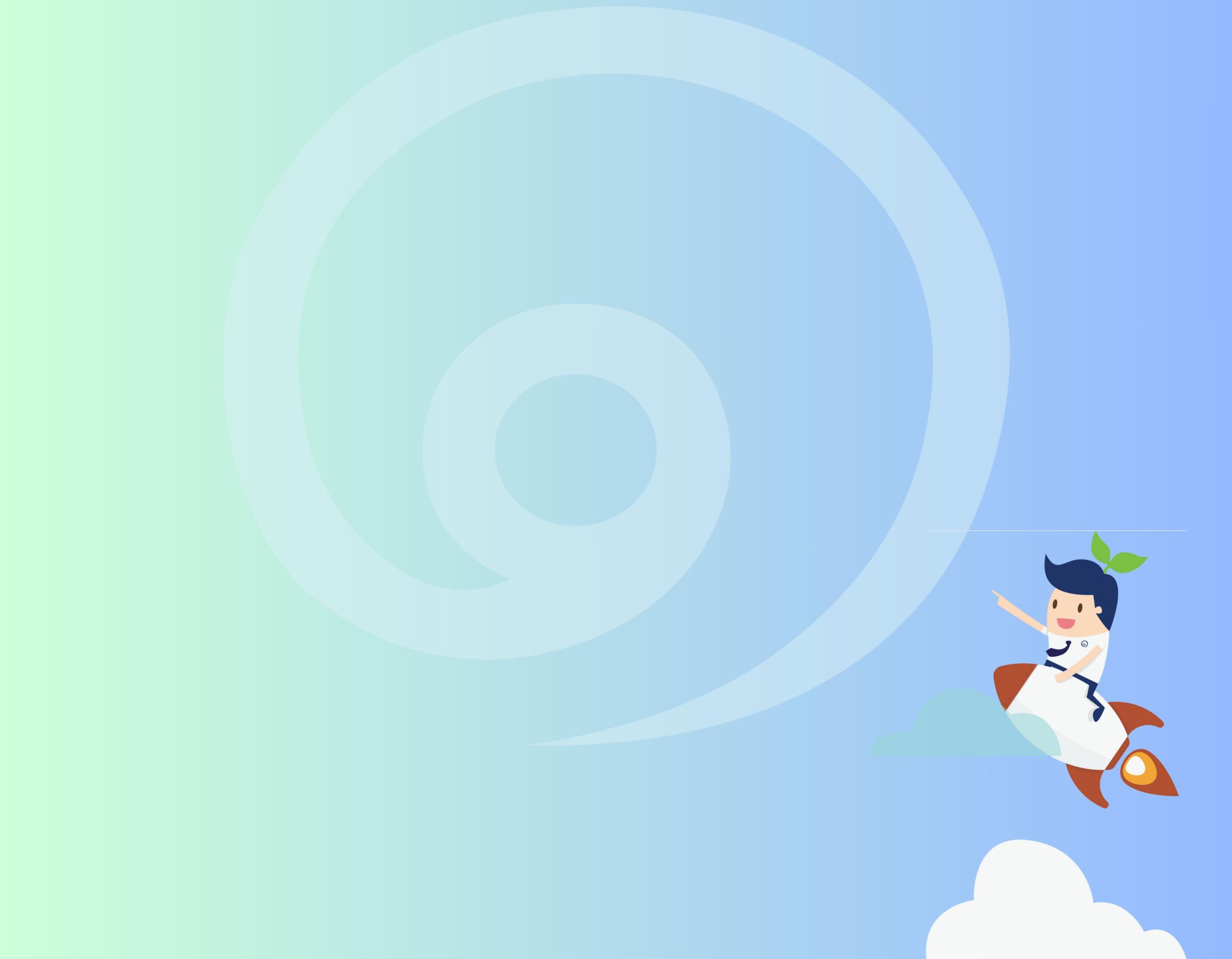

## <u>เงื่อนไขการรับทุนการศึกษา</u>

- เป็นทุนให้เปล่า โดยสนับสนุน ค่าเทอม ค่าเกี่ยวเนื่องกับการศึกษา ค่าที่พัก ค่าใช้จ่ายส่วนตัว ค่าใช้จ่ายอื่นๆ งบเงินทุนศึกษาต่อระดับปริญญาตรี = (72,000บาท/ปี + ค่าเทอมตามจริง/ปี)
- สนับสนุนเข้าศึกษาต่อสูงสุดไม่เกินระดับปริญญาตรีในหลักสูตรการศึกษา ภาคปกติ ของสถาบันรัฐบาลเท่านั้น โดยรักษาผลการเรียนเฉลี่ยไม่ต่ำกว่า
   2.75 ตลอดระยะเวลาที่รับทุนการศึกษา
- 3. ผู้ได้รับทุนจะต้องส่งจดหมายบอกเล่าความเป็นอยู่ และบันทึกรายรับ-รายจ่ายประจำทุกเดือน และรายงานผลการเรียนให้มูลนิธิฯ ทราบในทุกภาค การศึกษา และสามารถเข้าร่วมกิจกรรมต่างๆ ที่มูลนิธิจัดขึ้นได้ตลอด ระยะเวลาที่รับทุนการศึกษา
- 4. ไม่เป็นผู้ที่ได้รับทุนต่อเนื่องหรือซ้ำซ้อน อยู่กับทุนการศึกษาอื่นๆ รวมถึง เงินกู้ กยศ. หากได้รับการพิจารณารับทุนการศึกษาจากมูลนิธิแล้ว (เลือก รับทุนใดทุนหนึ่ง)
- 5. เป็นผู้ผ่านการพิจารณาคัดเลือกตามขั้นตอน และการตัดสินคัดเลือกจาก คณะกรรมการถือเป็นที่สิ้นสุด
- หากตรวจพบข้อมูลอันเป็นเท็จหรือไม่เป็นไปตามเงื่อนไขการรับทุนใน ภายหลัง คณะกรรมการมูลนิธิสามารถตัดสิทธิ์และยกเลิกทุนได้ทันที โดยไม่ต้องแจ้งให้ทราบล่วงหน้า

## <u>เหตุระงับสิทธิของผู้ได้รับทุน</u>

- 1. เสียชีวิต หรือพ้นสภาพการเป็นนิสิต นักศึกษา
- 2. ถูกลงโทษให้มีความผิดทางวินัยร้ายแรง
- 3. ขาดคุณสมบัติ หรือไม่ปฏิบัติตามเงื่อนไขและข้อผูกพันของมูลนิธิ
- 4. สละสิทธิ์การรับทุนการศึกษา
- 5. กรณีนอกเหนือจากนี้ให้ขึ้นอยุ่ในดุลพินิจของคณะกรรมการมูลนิธิฯ

7

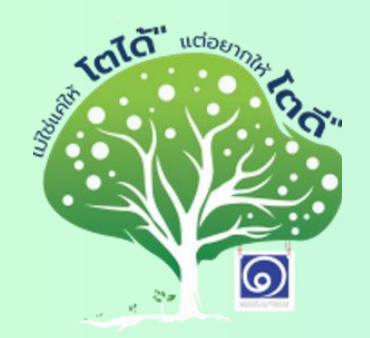

คู่มือการสมัครคัดเลือกทุนการศึกษา โครงการ "ทุนสร้างคน สร้างบัณฑิต" รุ่น 24/2568

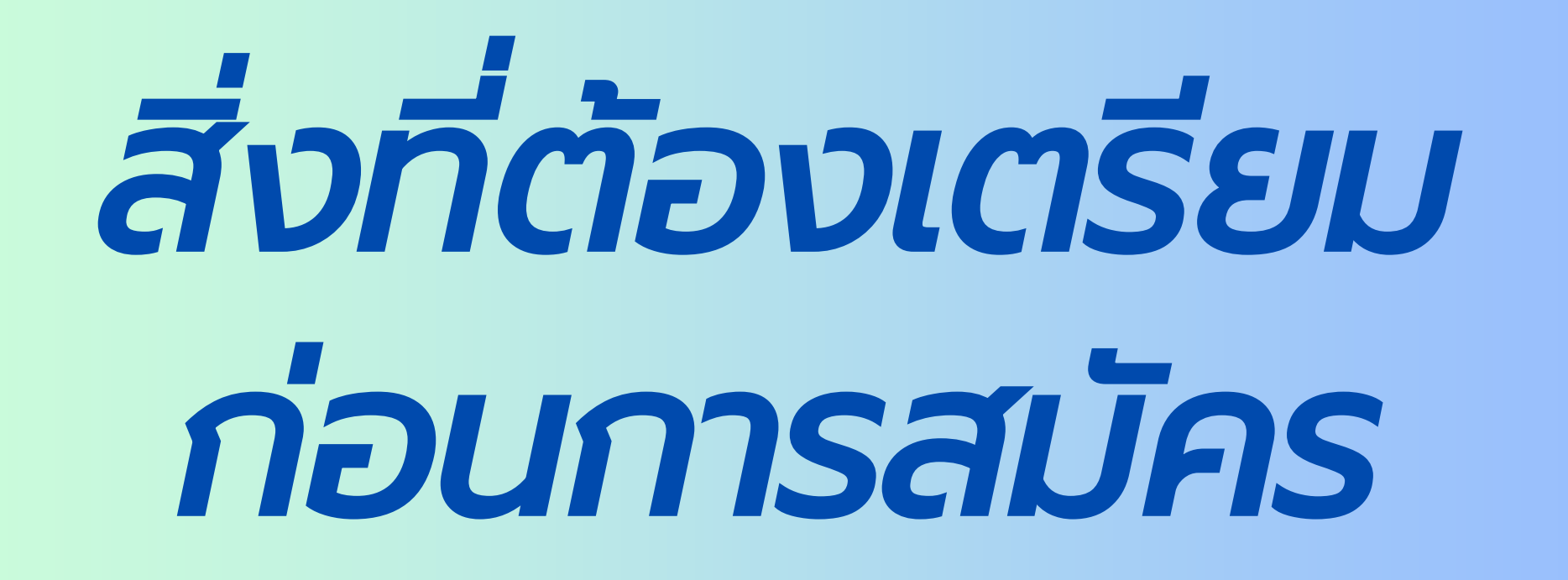

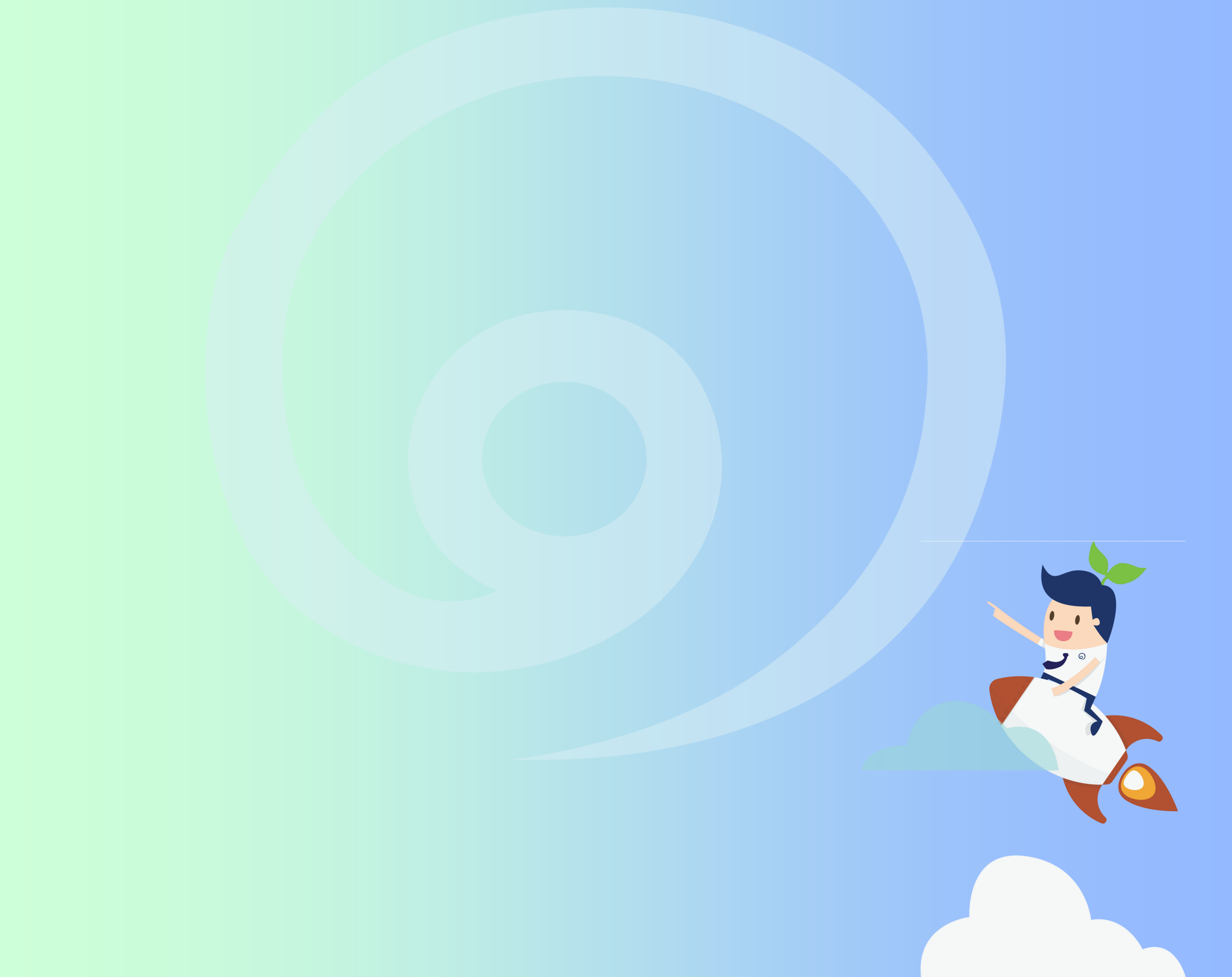

## สิ่งที่ต้องเตรียมก่อนทำการสมัคร

1. อ่านคู่มือการสมัคร และดาวน์โหลดใบสมัคร จากเว็บไซต์ของมูลนิธิฯ http://www.damrongchaitham.com/\_application/

 เตรียมเอกสารประกอบการสมัครให้ครบถ้วนก่อนส่งใบสมัคร (ไม่รับเอกสารแก้ไขหรือเพิ่มเติมภายหลัง)

3.เลือกส่งเอกสารการสมัคร "ทางไปรษณีย์" (เฉพาะทางไปรษณีย์ไทย เท่านั้น) หรือ "ทางออนไลน์" ช่องทางใดช่องทางนึงเท่านั้น

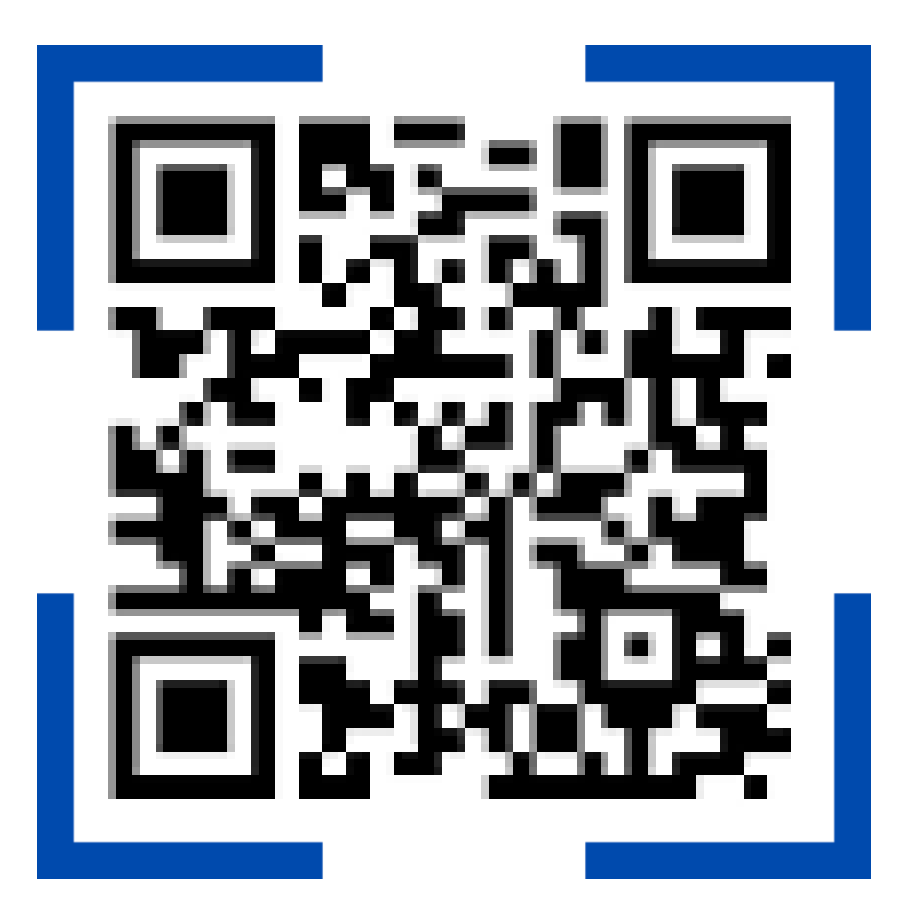

Scan QR code เพื่อสมัครทุน

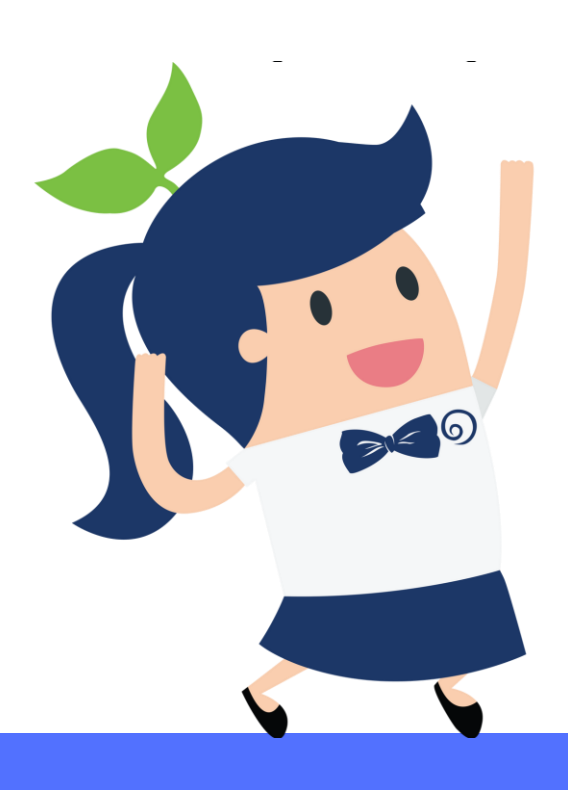

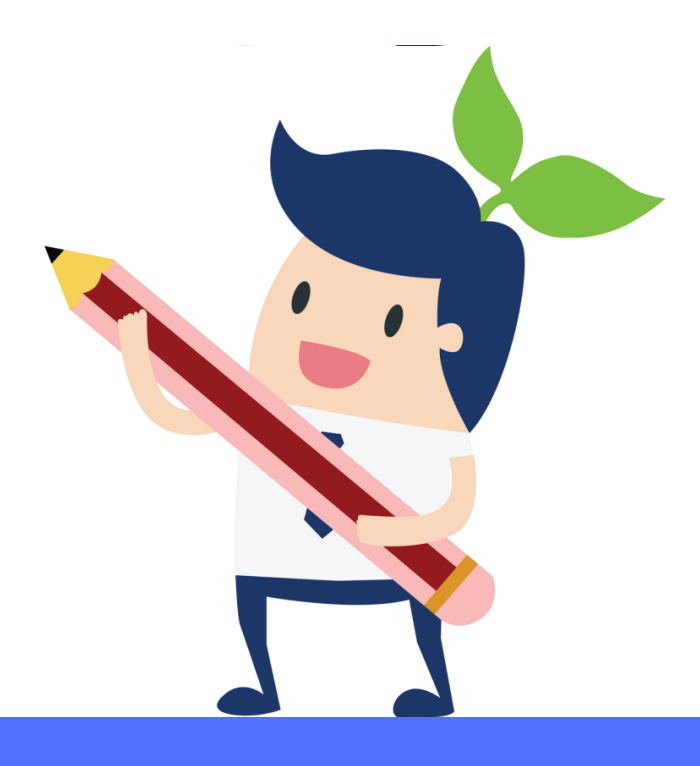

9

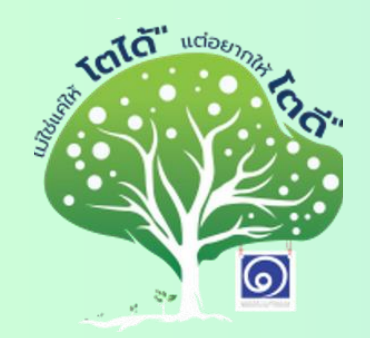

คู่มือการสมัครคัดเลือกทุนการศึกษา โครงการ "ทุนสร้างคน สร้างบัณฑิต" sุ่น 24/2568

# เอกสารประกอบการสมัคร และช่องทางการส่ง เอกสารการสมัคร

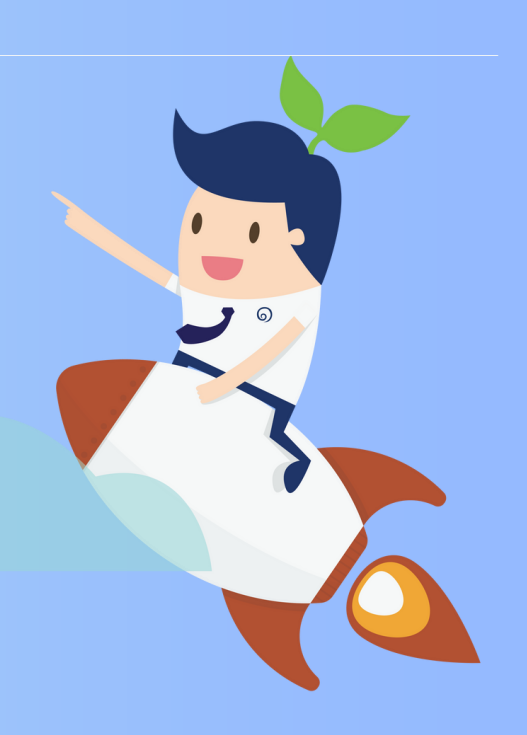

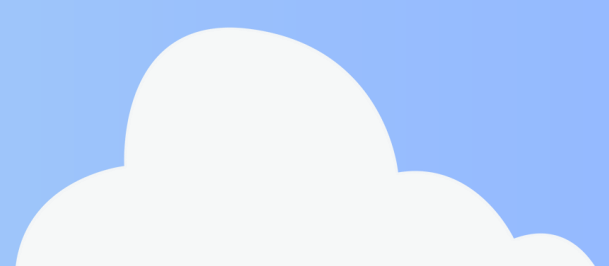

### เอกสารประกอบการสมัคร

**\*\*กรณีส่งทางออนไลน์** ให้ Save เอกสารรวมทุกหน้าเป็นไฟล์ PDF แล้ว รวมไว้ใน Folder (ชื่อ-นามสกุล สมัครทุนสร้างคน สร้างบัณฑิตรุ่น 24) ใน Google Drive ของตนเอง โดยแยกเป็นแต่ละ file ดังนี้ \*\*

#### เอกสารใบสมัครทุน

\*\*เฉพาะ**ยื่นออนไลน์** Save ทุกหน้ารวมกันเป็น ไฟล์ PDF 1 ไฟล์ ตั้งชื่อไฟล์ด้วย ชื่อ – นามสกุล เป็น (ภาษาไทย) แล้วตามด้วยเลข 0 <mark>ตัวอย่าง</mark> : <mark>นายโตดี ด</mark>ีใจที่ได้เรียน 0

\*\***ยื่นทางไปรษณีย์** ให้รวบรวมแล้วเย็บมุม หรือใช้คลิปหนีบ

#### 1. เอกสารส่วนตัว

\*\*เฉพาะ**ยื่นออนไลน์** Save ทุกหน้ารวมกันเป็น ไฟล์ PDF 1 ไฟล์ ตั้งชื่อไฟล์ด้วย ชื่อ – นามสกุล เป็น (ภาษาไทย) แล้วตามด้วยเลข 1 <mark>ตัวอย่าง</mark> : <mark>นายโตดี ด</mark>ีใจที่ได้เรียน 1

\*\***ยื่นทางไปรษณีย์** ให้รวบรวมแล้วเย็บมุม หรือใช้คลิปหนีบ

11 **ใบรับรองผลการเรียน 5 ภาคเรียนล่าสุด** ม.4-ม..6/ปวช.1-ปวช.3 หรือ **ใบ ปพ.๑** (ระบุชื่อนักเรียน และเกรดเฉลี่ยชัดเจน)

1.2 **ใบรับรองสถานภาพการศึกษา** หรือ **ใบ ปพ**.๗ (มีรูป ชื่อนักเรียน และประทับตรา โรงเรียน อายุใบรับรองไม่เกิน 120 วันในวันสมัคร)

#### 13 **สำเนาบัตรประชาชน และสำเนาทะเบียนบ้านของผู้สมัคร**

1.4 **ภาพเดี่ยวของนักเรียน** ครึ่งตัว 1 ภาพ และเต็มตัว 1 ภาพ ภาพหมู่รวมสมาชิกใน ครอบครัวที่อาศัยอยู่ด้วยกัน 1 ภาพ (พร้อมระบุสมาชิกในภาพจากด้านซ้ายไปขวา)

15 **ภาพภายนอกบ้าน** แบบมุมกว้าง เห็นตัวบ้านและบริเวณรอบบ้านชัดเจน 1 ภาพ

1.6 **ภาพภายในบ้าน** เช่น ห้องนอนนักเรียน ห้องครัว ห้องน้ำ ห้องนั่งเล่น ห้องกินข้าว หรือภาพอื่นๆ ตามความเหมาะสม 4-5 ภาพ

17 **สำเนาเกียรติบัตร/รางวัลผลงาน** ระหว่างปี 2565 - ปัจจุบัน

\*\*\*สามารถดูเอกสารตัวอย่างได้ที่หน้า 23-29\*\*\*

#### 2. คลิป VDO แนะนำตัว และแสดงความสามารถ

\*\*เฉพาะยื่นออนไลน์ ตั้งชื่อไฟล์ด้วย ชื่อ – นามสกุล (ภาษาไทย) แล้วตามด้วย ้เลข 2 ตัวอย่าง : นายโตดี ดีใจที่ได้เรียน 2 และ save เป็นไฟล์ MP4. เท่านั้น

\*\*ยื่นทางไปรษณีย์ ให้ตั้งชื่อไฟล์ด้วย ชื่อ – นามสกุล (ภาษาไทย) แล้วตามด้วยเลข 2 แล้ว save ใส่ Flash drive ส่งมาพร้อมเอกสารอื่นๆ

#### 3. เอกสารบรรยาย 3 หัวข้อ \*พิมพ์หรือเขียนก็ได้\*

\*\*เฉพาะยื่นออนไลน์ Save ทุกหน้ารวมกันเป็น ไฟล์ PDF 1 ไฟล์ ตั้งชื่อไฟล์ด้วย ชื่อ – นามสกุล (ภาษาไทย) แล้วตามด้วยเลข 3 ตัวอย่าง : นายโตดี ดีใจที่ได้เรียน 3

\*\*ยื่นทางไปรษณีย์ ให้รวบรวมแล้วเย็บมุม หรือใช้คลิปหนีบ

3.1 ประวัติครอบครัว (ไม่เกิน 2 หน้ากระดาษ A4)

- - บรรยายเกี่ยวกับความสัมพันธ์ของสมาชิกในครอบครัว และการวิธีการจัดการเมื่อเกิด ปัญหาขึ้นในครอบครัว
  - เพราะอะไรนักเรียนถึงเลือกสมัครทุนนี้

3.2 กิจกรรมที่ภาคภูมิใจที่สุดระหว่างปี 2565 - ปัจจุบัน ไม่เกิน 5 กิจกรรม พร้อมแนบ หลักฐานการเข้าร่วม เช่น เกียรติบัตร รูปถ่าย (รวมกันไม่เกิน 3หน้ากระดาษ A4)

3.3 เรียงความหัวข้อ **"สังคมยุคหน้าต้องการคนรุ่นใหม่แบบไหน"** โดยมีเนื้อหาประกอบ ดังนี้ (รวมกันไม่เกิน 2 หน้ากระดาษ A4)

แสดงความคิดเห็นเกี่ยวกับประโยค "สังคมยุคหน้าต้องการคนรุ่นใหม่แบบไหน"

### *ช่องทางการส่งเอกสารการสมัคร* (โดยเลือกช่องทางใด ช่องทางหนึ่งเท่านั้น)

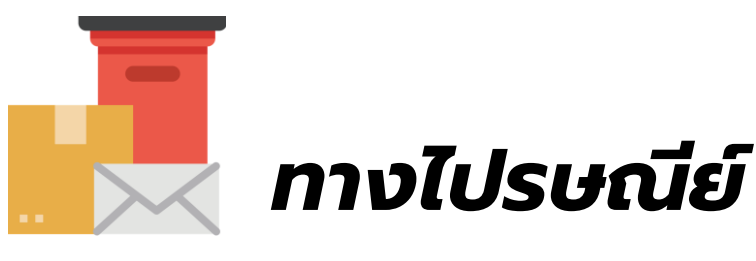

ผู้สมัครต้อง**รวบรวมเอกสารการสมัคร ประกอบด้วย ใบสมัคร รวมถึงเอกสาร** ข้อ 1 - ข้อ 3 ตามที่มูลนิธิกำหนด (ไม่ต้องเย็บเล่ม) และ Flash drive ที่บันทึกไฟล์ Clip VDO (MP4.) ข้อ 2 ใส่ซองส่งผ่านช่องทางไปรษณีย์ (บริษัท ไปรษณีย์ไทย) เท่านั้น ภายในวันที่ 10 กุมภาพันธ์ 2568 มูลนิธิจะพิจารณาตัดสิทธิการรับเอกสารโดย ดูจากวันที่ประทับส่งออกจากไปรษณีย์ และไม่รับเอกสารแก้ไขเพิ่มเติมภายหลัง

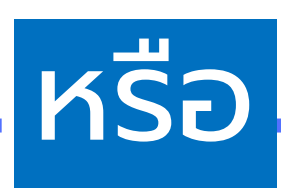

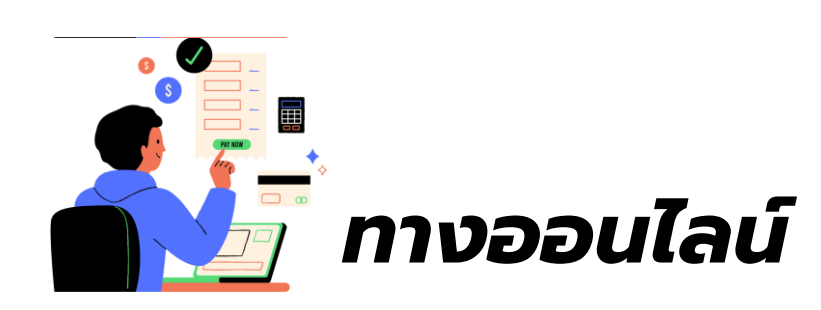

ผู้สมัครต้องจัด**เตรียมไฟล์เอกสารการสมัคร** *ประกอบด้วย ใบสมัคร รวมถึงเอกสาร* **ข้อ 1 - ข้อ 3 Save เป็นไฟล์ PDF ส่วนไฟล์ Clip VDO (MP4.) ข้อ 2 ตั้งโฟลเดอร์ และใส่ไฟล์ไว้ใน Folder (ชื่อ-นามสกุล สมัครทุนสร้างคนสร้างบัณฑิตรุ่น 24) ใน Google Drive ของตนเอง พร้อมเปิดสิทธิ์ให้ "ผู้ใช้อินเทอร์เน็ตทุกคนที่มีลิงก์จะ แก้ไขได้" แล้วนำลิงก์นั้นมาใส่ในช่องรับลิงก์ในหน้าลงทะเบียนสมัครในเว็บไซต์ของมูลนิธิ ภายในวันที่ 10 กุมภาพันธ์ 2568 เวลา 23.59 น.** 

🔆 วางลิงก์ Google Drive ของตนเองได้ที่

http://www.damrongchaitham.com/\_application/

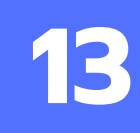

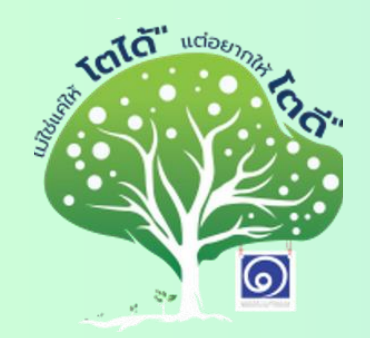

คู่มือการสมัครคัดเลือกทุนการศึกษา โครงการ "ทุนสร้างคน สร้างบัณฑิต" รุ่น 24/2568

# วิธีการอัพโหลด และการ สร้างลิงก์ Google Drive

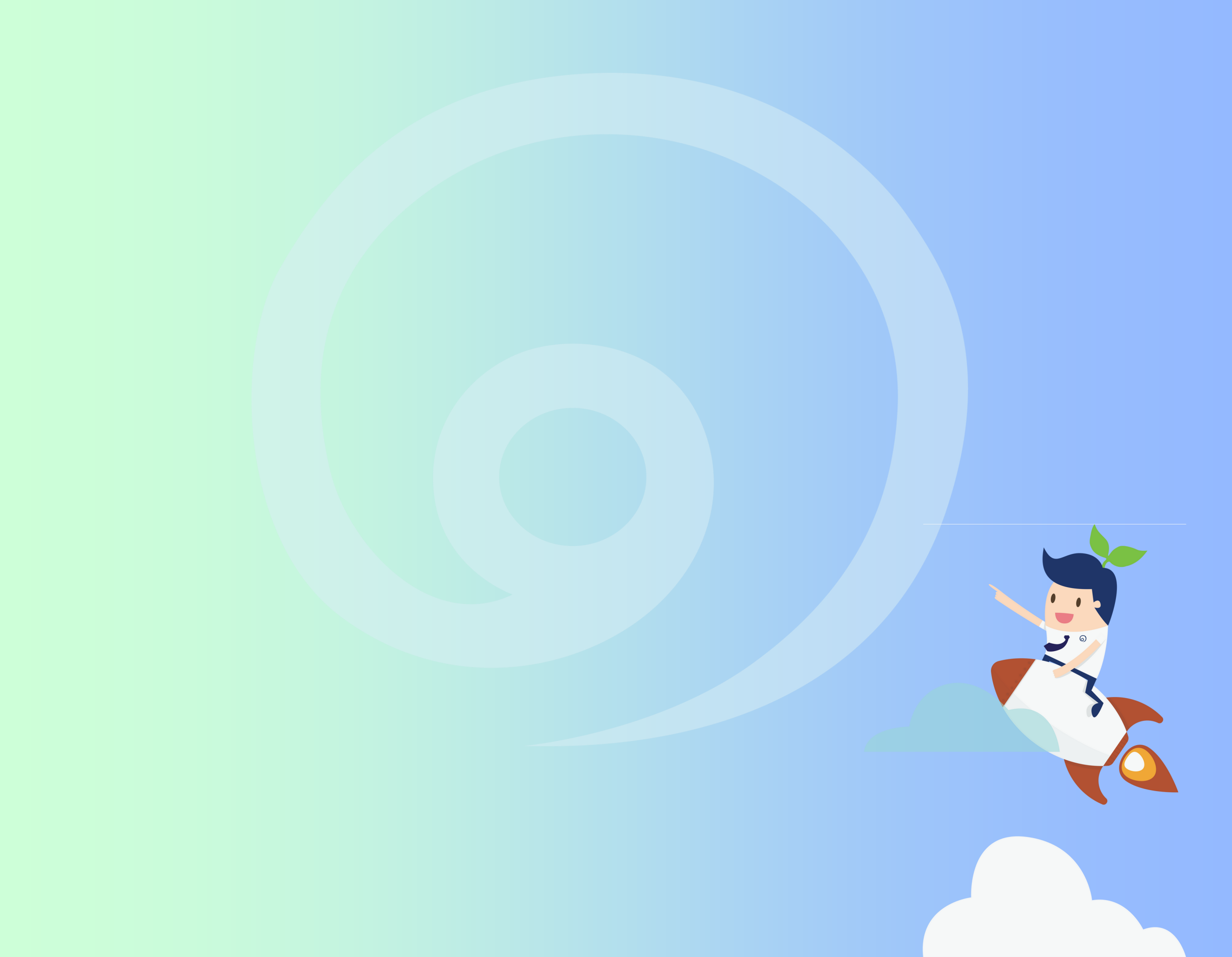

### วิธีการอัพโหลดและสร้างลิงก์ Google Drive

#### ขั้นตอนที่ 1 : วิธีการสร้าง Google Drive เพื่อใส่ไฟล์

#### 1. ไปที่ drive.google.com

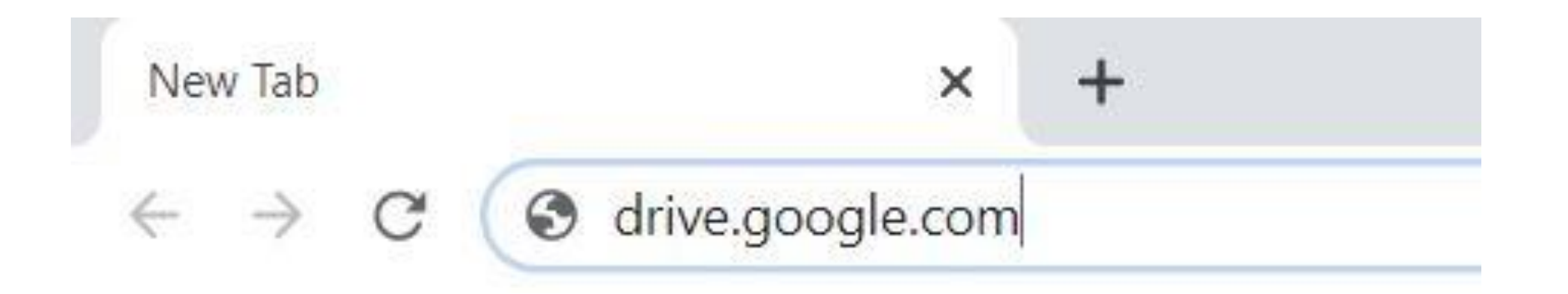

 ทำการ Login ด้วย Gmail ของตัวเอง จะปรากฎหน้าจอที่พร้อมใช้งาน (ถ้ายังไม่มีให้สร้างบัญชี Gmail ขึ้นมาก่อน)

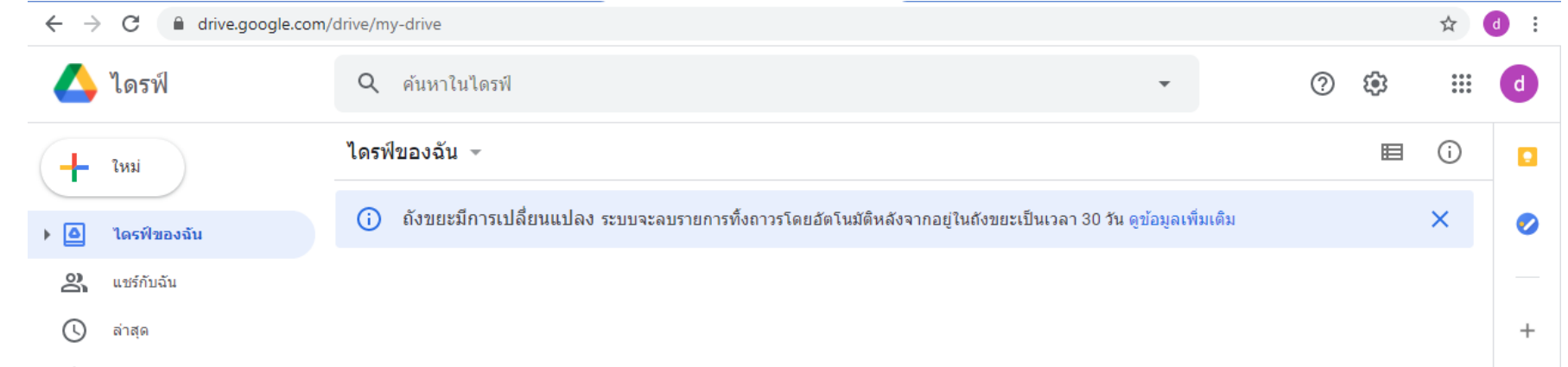

| ☆<br>⊡ | ที่ดิดดาว<br>ถังขยะ                         | พื้นที่สำหรับไฟล์ทั้งหมดของคุณ             |
|--------|---------------------------------------------|--------------------------------------------|
|        | พื้นที่เก็บข้อมูล<br>ใช้ไป 0 ไบด์ จาก 15 GB | Google เอกสาร ช็ต สไลด์ และอีกมากมาย       |
|        | ชื้อพื้นที่เก็บข้อมูล                       | คณจะลากไฟล์หรือโฟลเดอร์ไปยังไดรฟ์ได้โดยตรง |

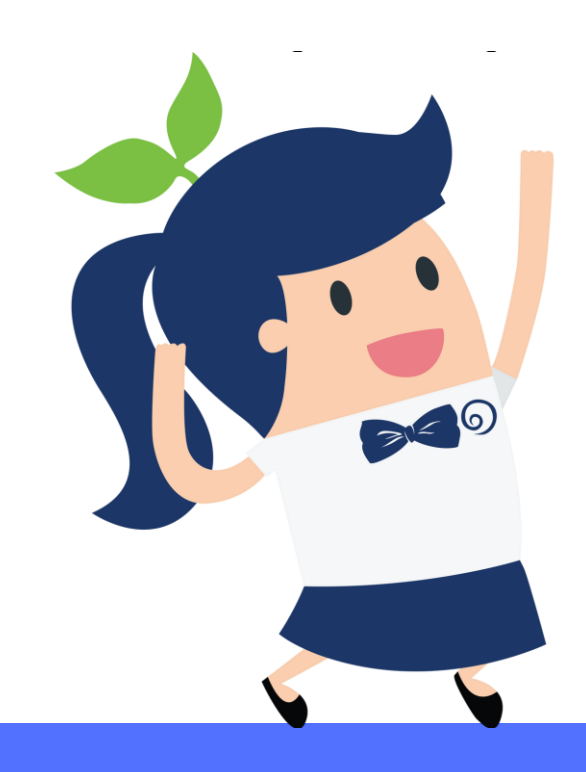

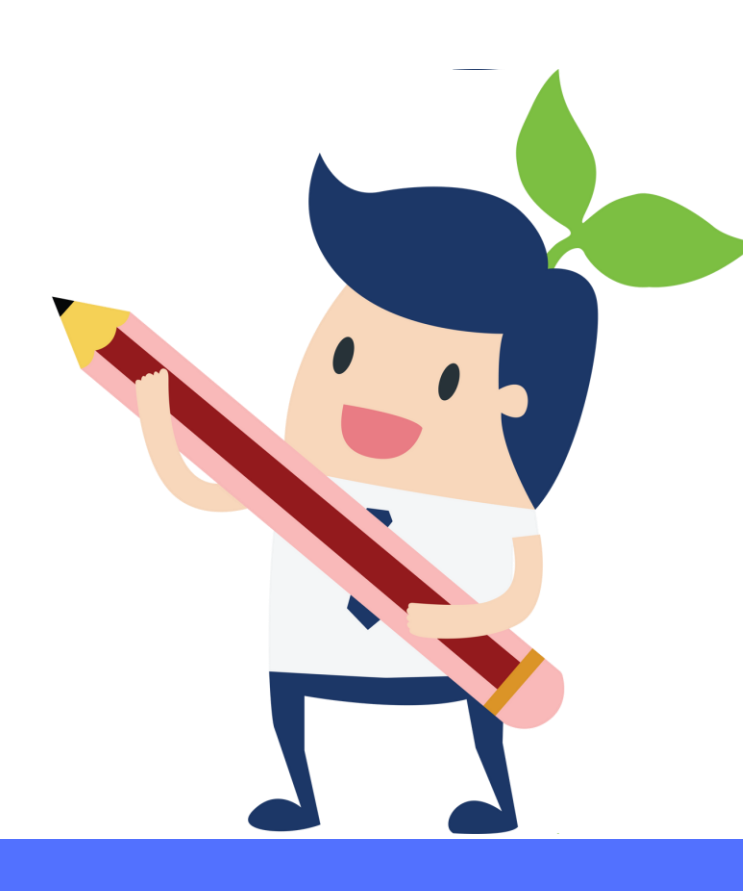

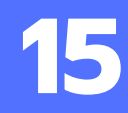

### ขั้นตอนที่ 2 : วิธีการสร้าง และตั้งชื่อโฟลเดอร์ใน Google Drive

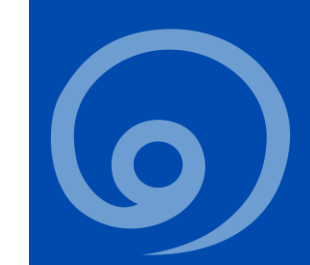

่ 1. <u>คลิกขวา </u>บนพื้นที่ว่าง จะมีแถบเมนูปรากฎขึ้น เลือก <u>โฟลเดอร์ใหม่</u>

|                   | พื้นที่สำหรับไฟล์เ                                       | ทั้งหมดร        | ของคุณ                                                        |
|-------------------|----------------------------------------------------------|-----------------|---------------------------------------------------------------|
| Google เอกสาร ชัต | เสไลด์ และอีกมากมาย<br>🗐 🕇 🗖                             | ₹13<br>₩        | ไล์ Microsoft Office และไฟล์อื่นๆ อีกนับร้อยประเภท (j)<br>X P |
|                   | คุณจะลากไฟล์หรือโฟลเดอ                                   | ร์ไปยังไดรฟ์ได้ | ัดยตรง                                                        |
|                   | 主 โฟลเดอร์ใหม่                                           |                 |                                                               |
|                   | <ul> <li>ดับโหลดไฟล์</li> <li>กับโหลดโฟลเดอร์</li> </ul> |                 |                                                               |
|                   | 🚍 Google เอกสาร                                          | >               |                                                               |
|                   | 🛨 Google ชัด                                             | >               |                                                               |
|                   | 🗖 Google สไลด์                                           | >               |                                                               |
|                   | 🧧 Google ฟอร์ม                                           | >               |                                                               |
|                   | เพิ่มเดิม                                                | >               |                                                               |

 <u>ตั้งชื่อโฟลเดอร์ ชื่อ-นามสกุล สมัครทุนสร้างคนสร้างบัณฑิตรุ่น 24</u> ตามตัวอย่าง จากนั้นให้กด <u>"สร้าง"</u>

โฟลเดอร์ใหม่ ×

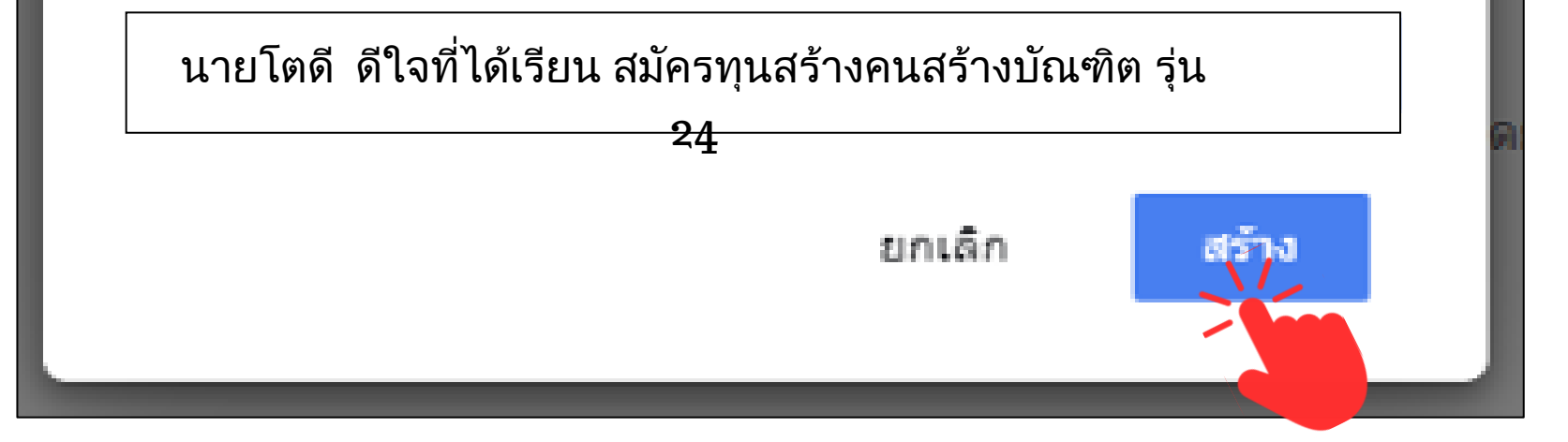

 เมื่อกด<u>"สร้าง"</u>แล้วจะปรากฏโฟลเดอร์สำหรับใช้อัพโหลดเอกสาร 1 โฟลเดอร์ ตามภาพตัวอย่าง

| 🛆 ไดรฟ                           | Q #umbiles#             | *    |
|----------------------------------|-------------------------|------|
| + two                            | ไดรพืของอัน -           | ය දු |
| <ul> <li>Incidentatio</li> </ul> | Totasant                |      |
| 2 ແກວກາວນ                        | 🔲 ขายนวิหารเพื่อสังคน(1 |      |
| anne D                           |                         |      |
| 🖄 craniti 🖄                      |                         |      |

\*\*โดยในโฟลเดอร์นี้จะต้องมีไฟล์เอกสารประกอบทั้ง 3 ไฟล์ คือ 1 ใบสมัคร
2. เอกสารส่วนตัว 3. คลิป VDO และ 4.เอกสารบรรยาย (สำหรับไฟล์เอกสารให้ save เป็น PDF เท่านั้น) ตามรายละเอียดที่ระบุในข้อ 1-3 สามารถดูได้ที่หน้า 10-12

#### ขั้นตอนที่ 3 : วิธีการใส่ไฟล์ และการอัพโหลดไฟล์

ดับเบิ้ลคลิกเพื่อเข้าไปในโฟลเดอร์ โดยสามารถลากไฟล์จากด้านนอกมาวางได้เลย (ดังรูป A) แล้วดูตรงแถบเมนูด้านขวาล่าง หากขึ้นเครื่องหมายถูกสีเขียวครบทั้ง 3 ไฟล์ แสดงว่าอัพโหลดไฟล์เสร็จเรียบร้อย (ดังรูป B)

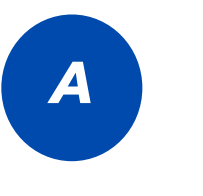

| Q ดันหาในโดรฟ                                                                                                    | *   |            | ? | ۲ |   | d |
|----------------------------------------------------------------------------------------------------|-----|------------|---|---|---|---|
| "ไดรฟัของฉัน > นายนวัตกร เพื่อสังคม(โรงเรียนดำรงชัยธรรม)-เอกสารพิจารณาขอรับทุน ∞                                                                                                    |     |            |   |   | i |   |
|                                                                                                    |     |            |   |   |   | + |
| วางไฟล์ดรงนี้                                                                                                    |     |            |   |   |   |   |
| I ⊇ I = J     New folder                                                                                                    | -   | . 🗆 🗙      |   |   |   |   |
| Note     Share     View       Image: Constraint of the state     Image: Constraint of the state     Image: Constraint of the state       Image: Constraint of the state     Image: Constraint of the state     Image: Constraint of the state       Image: Constraint of the state     Image: Constraint of the state     Image: Constraint of the state       Image: Constraint of the state     Image: Constraint of the state     Image: Constraint of the state       Image: Constraint of the state     Image: Constraint of the state     Image: Constraint of the state       Image: Constraint of the state     Image: Constraint of the state     Image: Constraint of the state       Image: Constraint of the state     Image: Constraint of the state     Image: Constraint of the state | der | <b>ي</b> - |   |   |   | > |

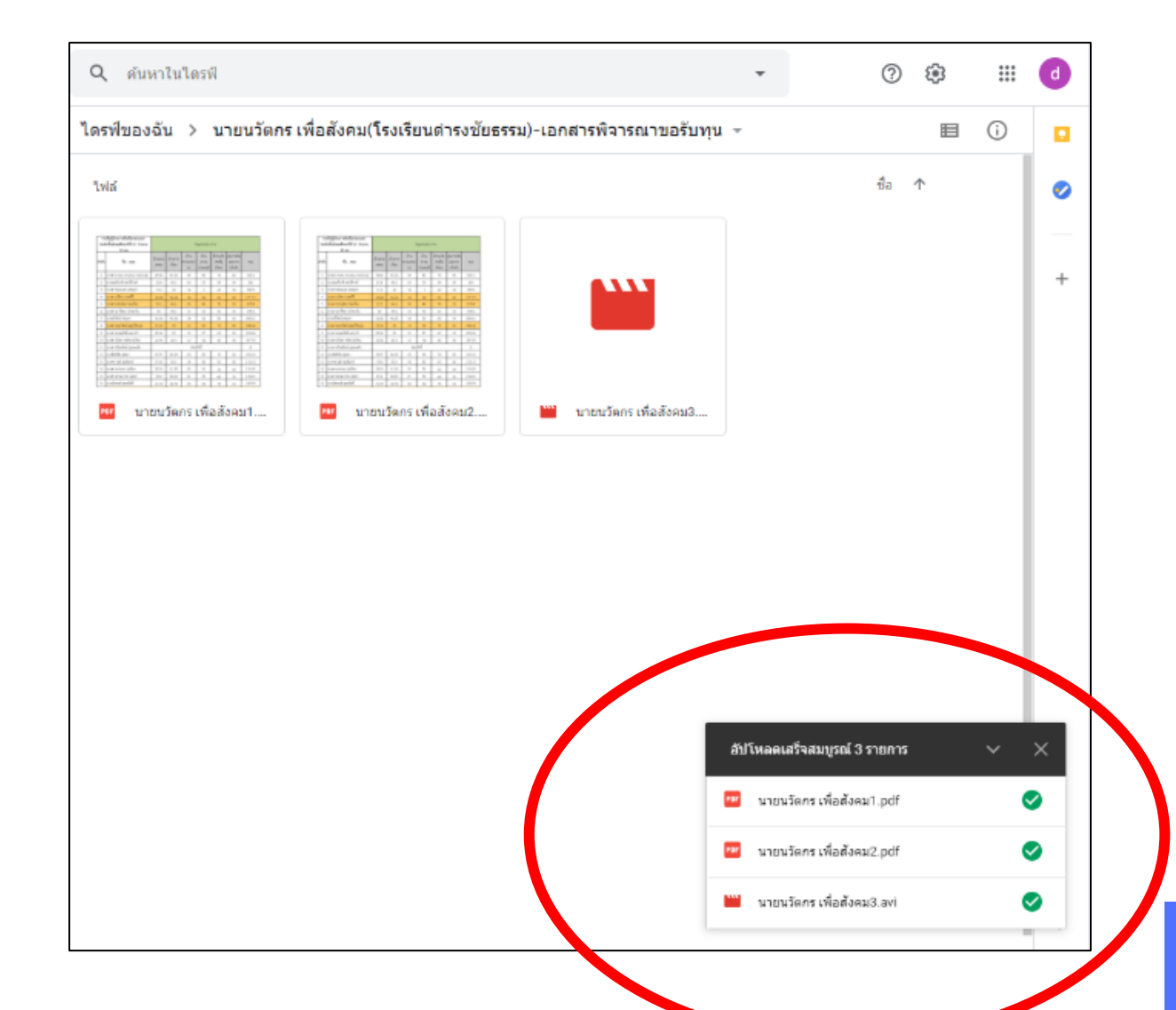

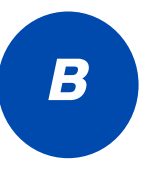

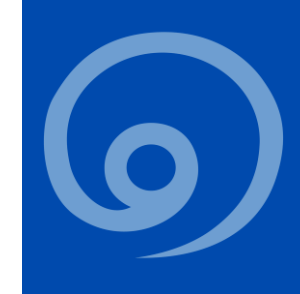

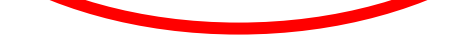

### ขั้นตอนที่ 4 : แชร์ลิงก์เอกสาร

 <u>คลิกขวา</u> Folder ที่อัพโหลดเอกสารทั้งหมดเรียบร้อยแล้ว ( ดังรูป C ) จากนั้นให้เลือกแถบเมนู <u>"รับลิงก์"</u> จะปรากฎขึ้นมา ( ตามรูป D )

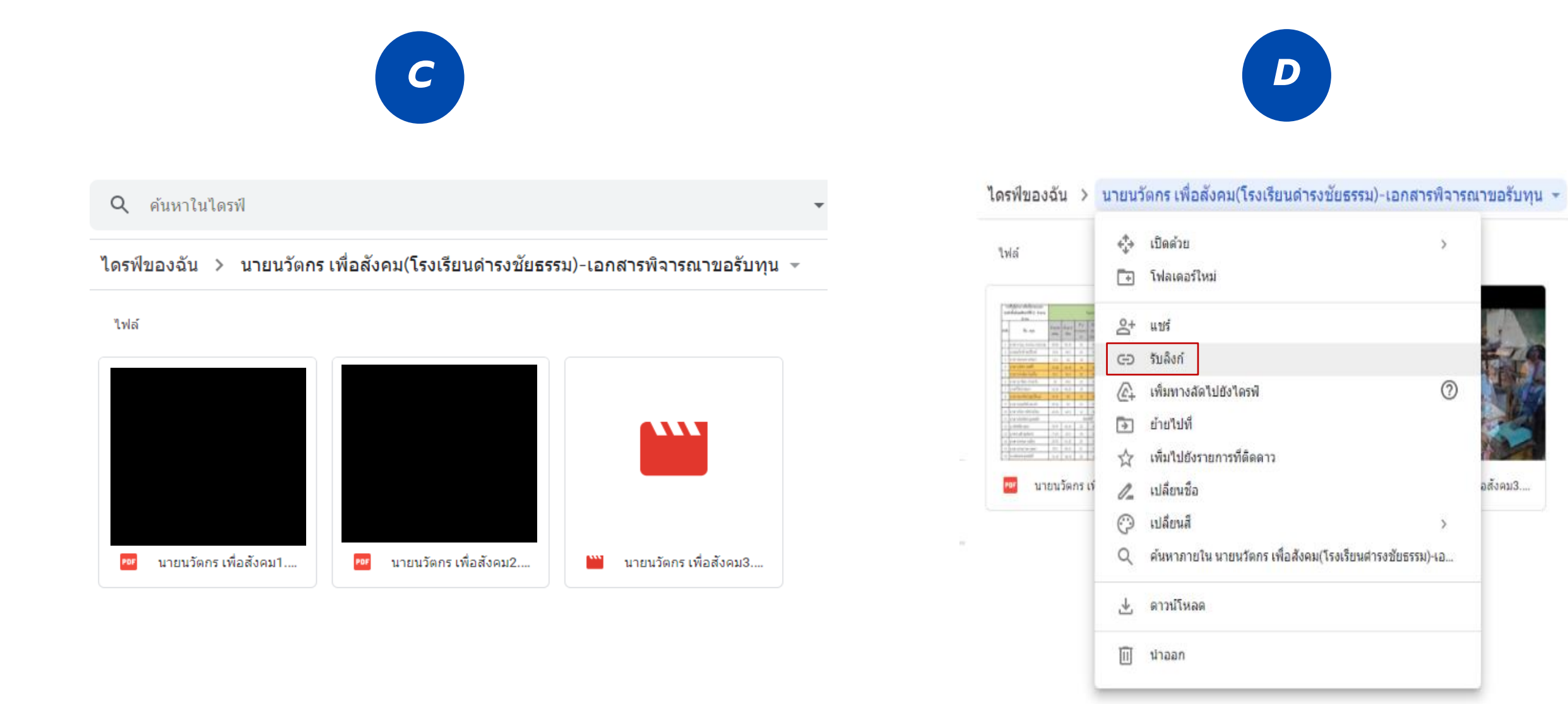

2. คลิกลูกศรสามเหลี่ยม หลังคำว่า "จำกัด" กดเลือกแถบ "ทุกคนที่มีลิงก์" เพื่อให้ กรรมการเข้าไปตรวจสอบเอกสารได้

| 🕒 แชร์กับผู้คนและกลุ่ม<br><sub>ยังไม่ได้เพิ่มใครเลย</sub>                                      |                                                                    |
|------------------------------------------------------------------------------------------------|--------------------------------------------------------------------|
| ອ  รับลิงก์<br>https://drive.google.com/drive/folders/1WxxLXZZrb0V1qmSDgJbYo6CM0               | โดง<br>โดง<br>โดง<br>โดง<br>โดง<br>โดง<br>โดง<br>โดง<br>โดง<br>โดง |
| <ul> <li>จำกัด ▼</li> <li>จำกัด</li> <li><u>ส่งความคือ</u></li> <li>ทุกคนที่มีลิงก์</li> </ul> | เสร็จสิ้น                                                          |

**3**. **กด "คัดลอกลิงก์"** แล้วนำไปวางไว้ในช่องรับลิงก์ในหน้าลงทะเบียนสมัคร ในเว็บไซต์

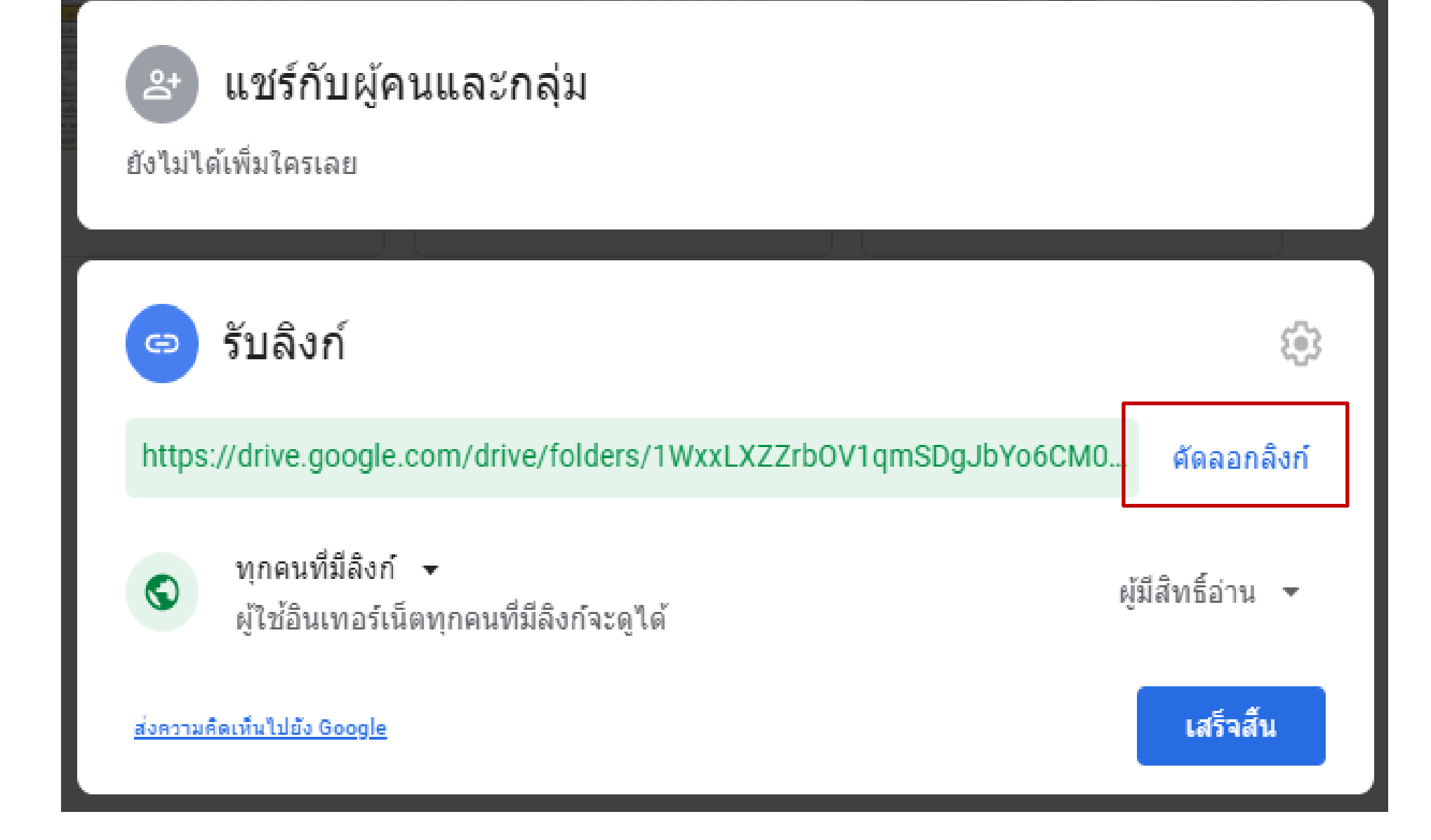

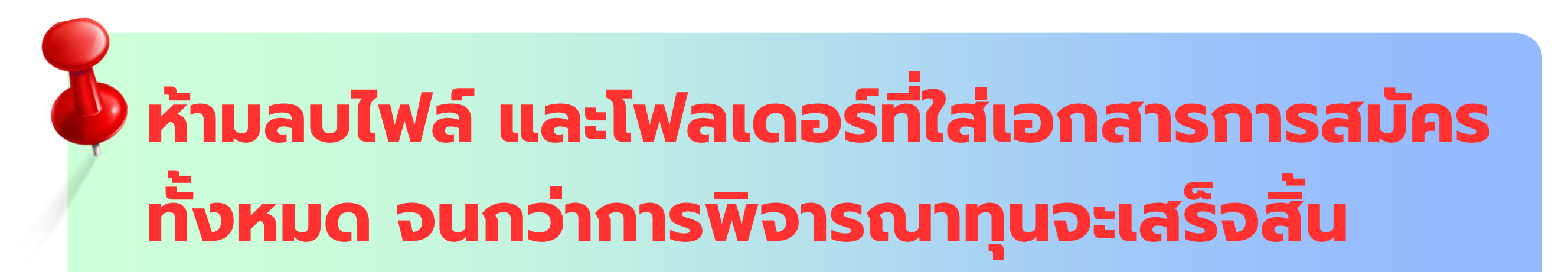

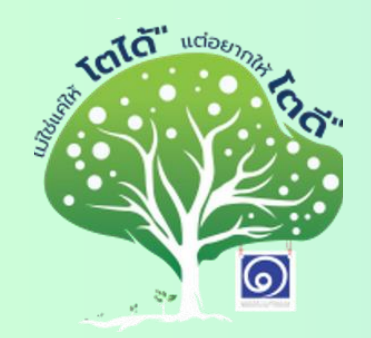

คู่มือการสมัครคัดเลือกทุนการศึกษา โครงการ "ทุนสร้างคน สร้างบัณฑิต" รุ่น 24/2568

# วิธีการดาวน์โหลด ใบสมัคร และการยื่น ใบสมัครออนไลน์

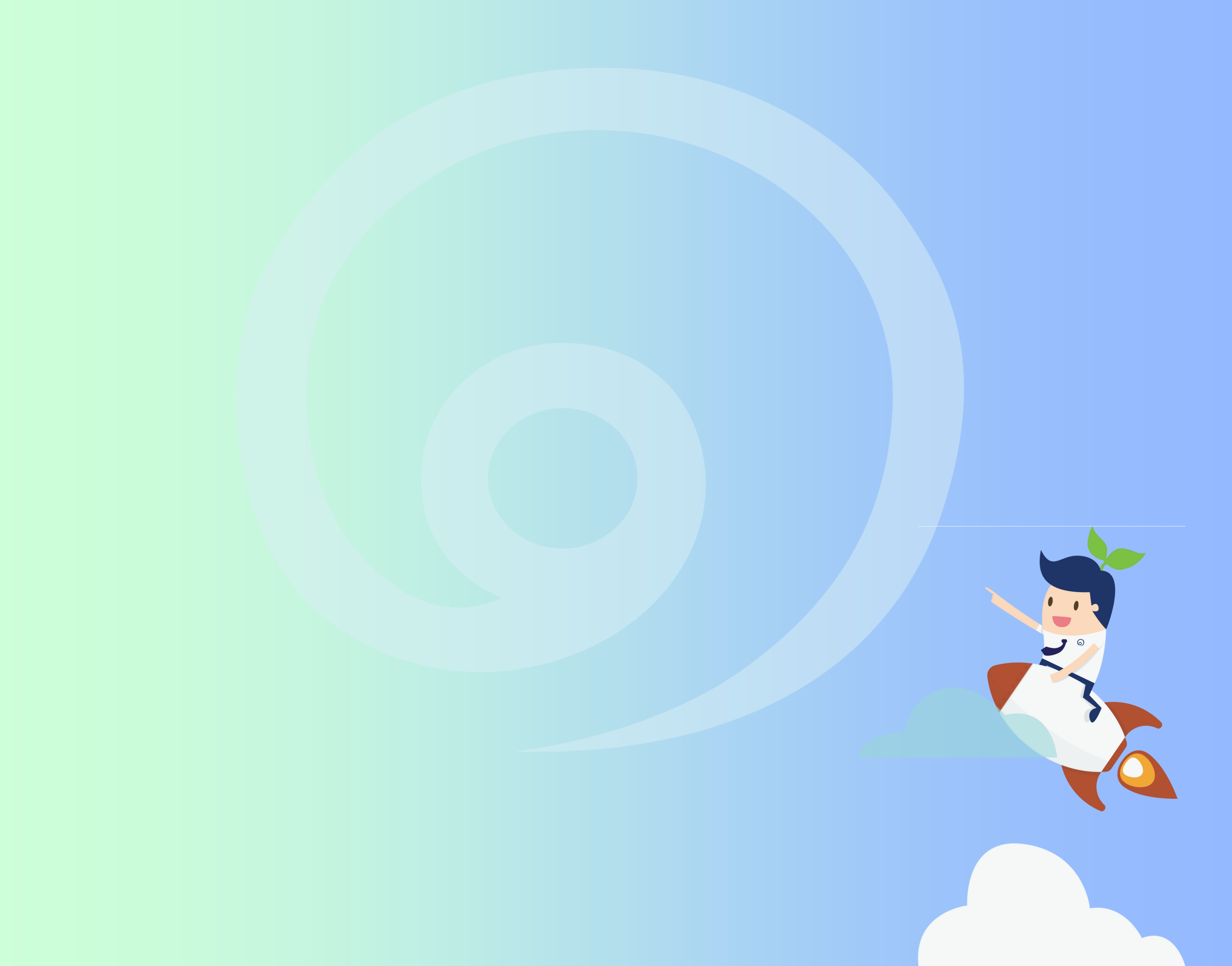

#### วิธีการดาวน์โหลดใบสมัคร

1. พิมพ์ชื่อเว็บ *http://www.damrongchaitham.com/\_application/* หรือ Scan QR code ตามภาพที่ปรากฎ

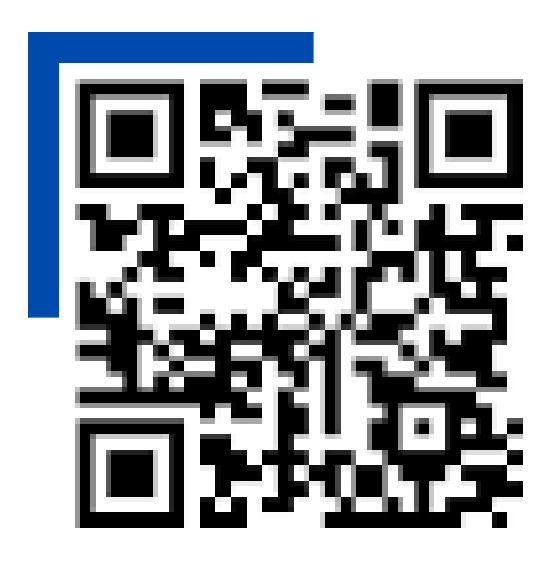

Scan QR code เพื่อดาวน์โหลดใบสมัคร

2. จากนั้นจะปรากฎหน้าจอรายละเอียดการรับสมัครทุนโดยมีปุ่มให้คลิก 3 ปุ่มคือ
 ใบสมัคร คู่มือแนะนำการสมัคร และลงทะเบียนสมัคร (ตามลูกศรสีแดงดังภาพ)

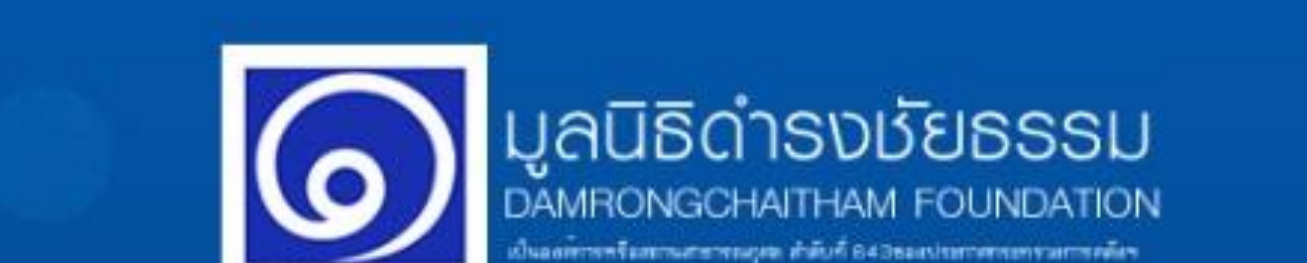

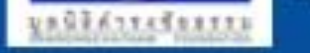

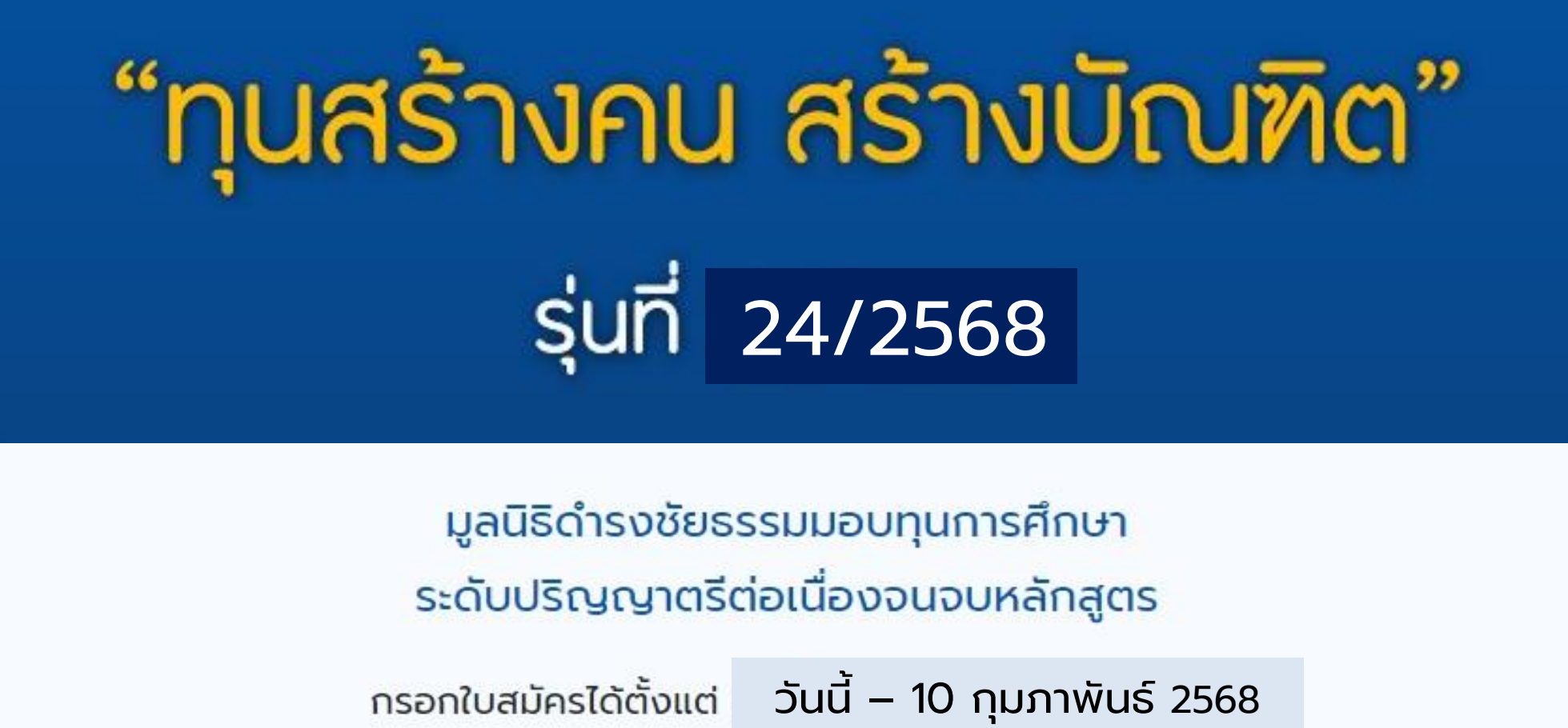

\*\*\* ศึกษารายละเอียดและเตรียมเอกสารประกอบการสมัครตามคู่มือก่อนการลงทะเบียนสมัคร \*\*\*

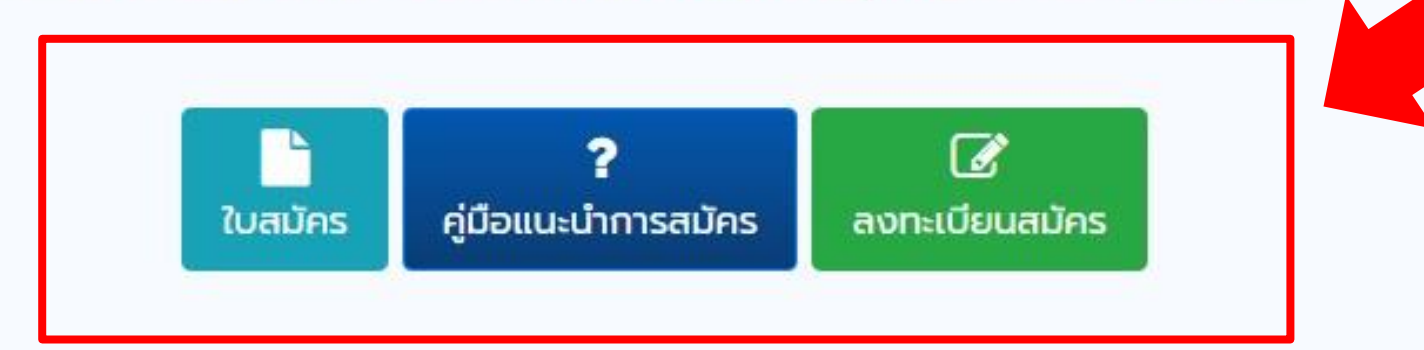

เพื่อความสะดวกในการกรอกข้อมูลและแนบลิงก์เอกสาร ควรใช้คอมพิวเตอร์ และ อีเมล์ของ Gmail ในการลงทะเบียน

\*\*\* หมดเขตลงทะเบียนและส่งเอกสารการสมัครทางออนไลน์ และไปรษณีย์ ในวันที่ 10 กุมภาพันธ์ 2568\*\*\*

ติดต่อสอบถามเพิ่มเติมได้ที่ Page Facebook : มูลนิธิดำรงชัยธรรม หรือโทร 02-669-9711, 9615 ในเวลาทำการ 09.00-18.00 น. วันจันทร์-วันศุกร์

#### 3. ดาวน์โหลดใบสมัครทุนให้คลิก "ใบสมัคร" (ตามลูกศรสีแดงดังภาพ) แล้วกรอก ข้อมูลให้ครบถ้วน

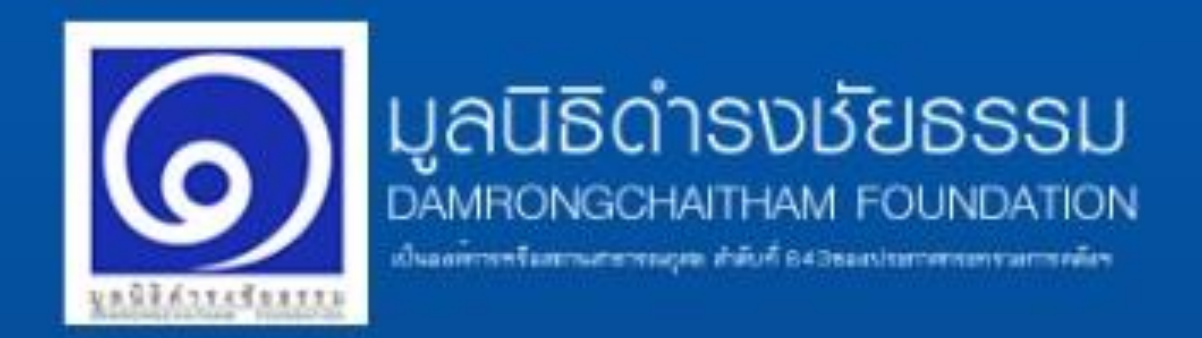

**"ทุนสร้างคน สร้างบัณฑิต"** รุ่นที่ 24/2568

> มูลนิธิดำรงชัยธรรมมอบทุนการศึกษา ระดับปริญญาตรีต่อเนื่องจนจบหลักสูตร

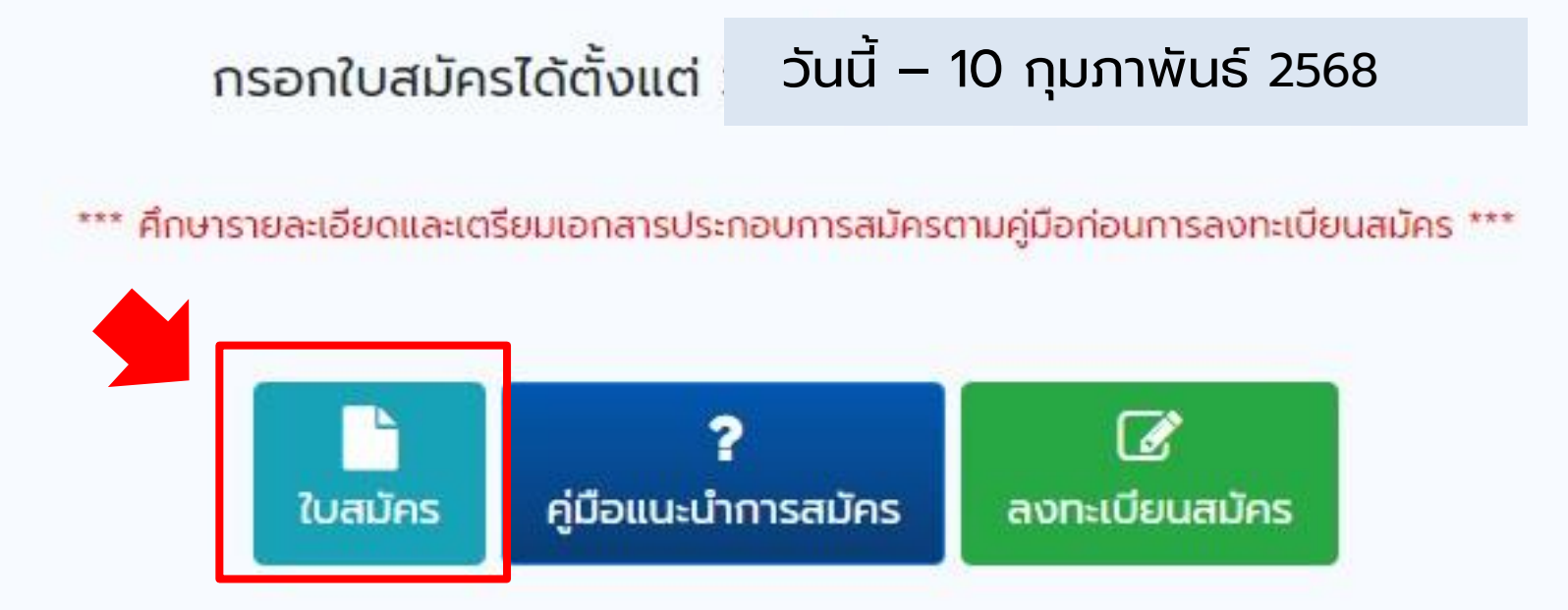

เพื่อความสะดวกในการกรอกข้อมูลและแนบลิงก์เอกสาร ควรใช้คอมพิวเตอร์ และ อีเมล์ของ Gmail ในการลงทะเบียน

\*\*\* หมดเขตลงทะเบียนและส่งเอกสารการสมัครทางออนไลน์ และไปรษณีย์ ในวันที่ 10 กุมภาพันธ์ 2568\*\*\*

ติดต่อสอบถามเพิ่มเติมได้ที่ Page Facebook : มูลนิธิดำรงชัยธรรม หรือโทร 02-669-9711, 9615 ในเวลาทำการ 09.00-18.00 น. วันจันทร์-วันศุกร์

#### วิธียื่นใบสมัครออนไลน์

#### เมื่อเอกสารประกอบทุกอย่างพร้อมแล้วกดปุ่ม

# 

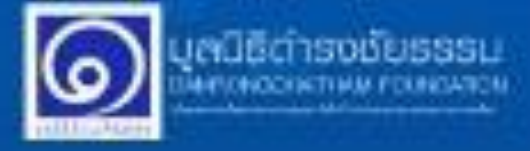

#### นโยบายกุ้มครองข้อมูลส่วนบุคคล

ำเมื่อขด้วยการบูลน์ได้กระชัยธรรมได้ตระหนักข้อกวามสำคัญสรณิขมูลส่วนบุคลองอยกำเหนีนอย่างขึ่ง โดยมูลใช้ทำงงรับธรรมขลา้มเวณว่าน ใช้ และพร่ะ แระบวคละ โดย และเป็ดแผนใจมูลส่วนบุคลอบอยกัน และหนังมูลที่ว่าเป็นต่อการดำเนินของมาในพืชธ์กายธุรกรรมและติให้แฟนร์ ระหว่างบูลติธีข้างหรือเรือกับ ก่าน โดยชีวิตภูมระชากั

- chudebtassaa rvnhamttassussessa unobbgikele.
- vienedodovačovemskohormáluzonuju
- เพื่อการอัตที่อยู่หม่อมูลมะประวัติการผังสวัตร์เหตุม
- viia@cueudaga@kuiecomsumafic@codex taram@umaficusavina@ufia?@cma a@ex asturpuns#natasoritu souñar#s@cueuNurisiboorustems taradoorudon acotg"

ท่านสามารถตรวจสอบสามสนอับดเพียวกับสำคัญจากันตาม เป็นบายกุ้มกรวจมือมูลส่วนบูกกล่าได้ที่มี

กับสามารถดอนกอามร์ แต่อนได้ทุกเมื่อโดยเร่าในที่ "มีอนูสออจอื่น"

multuppul/significiendestatus/ustratou 16 (Haravi Usu SHAP, loo usuDa Hadogarbugana antrisuatudo glocavédo néročosťaníkolu

ໃນກາວນີ້ກໍາກັບເປັນຜູ້ແຫວ່ອາຍຸມີດໄມ່ຄະນະ20 ປີ ແລ້ງແໜ້ ໜະບໍ່ມີເກົ່າການເພື່ອແຜນປະກຸມການໂດຍການເປັນໃນ ກວາມເປັນແຜນຫາຜູ້ແກະເລືອກແຜນແຜນໃນຮູ້ນໍາການວ່າ ໃນກາດຈີກຫາແຜ້ນແຮນແກ່ການບູດມີລີດໍາແໜ້ແຜນແຜນ ທ່າວໄມ

> ອອກອອກ () ເຊິ່ງ ເຊິ່ງ ເຊິ ເຊິ່ງ ເຊິ່ງ ເຊິ່ງ ເຊິ່ງ ເຊິ່ງ ເຊິ່ງ ເຊິ່ງ ເຊິ່ງ ເຊິ່ງ ເຊິ່ງ ເຊິ່ງ ເຊິ່ງ ເຊິ່ງ ເຊິ່ງ ເຊິ່ງ ເຊິ່ງ ເຊິ່ງ ເຊິ່ງ ເຊິ່ງ ເຊິ່ງ ເຊິ່ງ ເຊິ່ງ ເຊິ່ງ ເຊິ່ງ ເຊິ່ງ ເຊິ່ງ ເຊິ່ງ ເຊິ່ງ ເຊິ່ງ ເຊິ່ງ ເຊິ່ງ ເຊິ່ງ ເຊິ່ງ ເຊິ່ງ ເຊິ່ງ ເຊິ່ງ ເຊິ່ງ ເຊິ່ງ ເຊິ່ງ

เนื่องจากข้อมูลที่ใช้ในการสมัคร เป็นข้อมูลส่วนตัว จึงต้องมีการ**ยินยอม** ในส่วนของนโยบายคุ้มครองข้อมูล ส่วนบุคคล

> เมื่อน้องๆ อ่านเรียบร้อยแล้ว กด *"ยินยอม"* และ *"บันทึก"* เพื่อดำเนินการสมัครขั้นต่อไป \*\*หมายเหตุ หากกดไม่ยินยอม อะไม่สามารถทำการสมัครทุนได้

ในหน้ายื่นเอกสารใบสมัครทุน**กรอกข้อมูลส่วนต้ว** *เลขบัตรประจำตัว, อีเมล์, ชื่อ-นามสกุล และวางลิงก์ Google drive* ที่อัพโหลดเอกสาร เรียบร้อยแล้ว แนะนำให้ใช้ Gmail ในการสมัคร

#### ข้อควรระวัง!!

- ตรวจสอบข้อมูลที่กรอกให้ถูกต้อง ก่อน คลิกปุ่มยืนยัน เพราะไม่สามารถแก้ไข ข้อมูลได้อีก
- อย่าลืม! แนบลิงก์ Google Drive ที่มีข้อมูลการสมัครทุนครบถ้วน

| ป้อนหมายเลขบัตร 13 หลัก                                                                                           |                                                               |
|----------------------------------------------------------------------------------------------------|---------------------------------------------------------------|
| ป้อนอีเมล (*แนะนำใช้ gmail ในการสมัคร)<br>*อีเมลที่ใช้สำหรับติดต่อสื่อสารข้อมูสกรุณาป้อนให้<br>yourname@gmail.com | โกรศัพท์ / มือถือ<br>ดูกต่อง<br>ป้อนหมายเลขโทรศั <sup>ร</sup> |
| คำนำหน้า ชื่อ                                                                                                    | นามสกุล                                                       |
| เลี 🗸 ชื่อ                                                                                                    | นามสกุล                                                       |
| ใบสมัครและเอกสารประกอบ<br>เฉพาะ Link Google Drive ที่มีเอกสารการส                                                 | เมัครทุนเท่านั้น                                              |
| ยืนยันสมัคร                                                                                                    |                                                               |

คลิกปุ่ม "ยืนยันสมัคร" ก็เรียบร้อยแล้ว

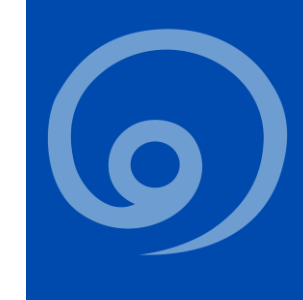

#### ใบแสดงผลการเรียน หรือ ใบ ปพ.๑

#### **ผลการเรียน 5 ภาคเรียนล่าสุด** ม.4-ม..6/ปวช.1-ปวช.3

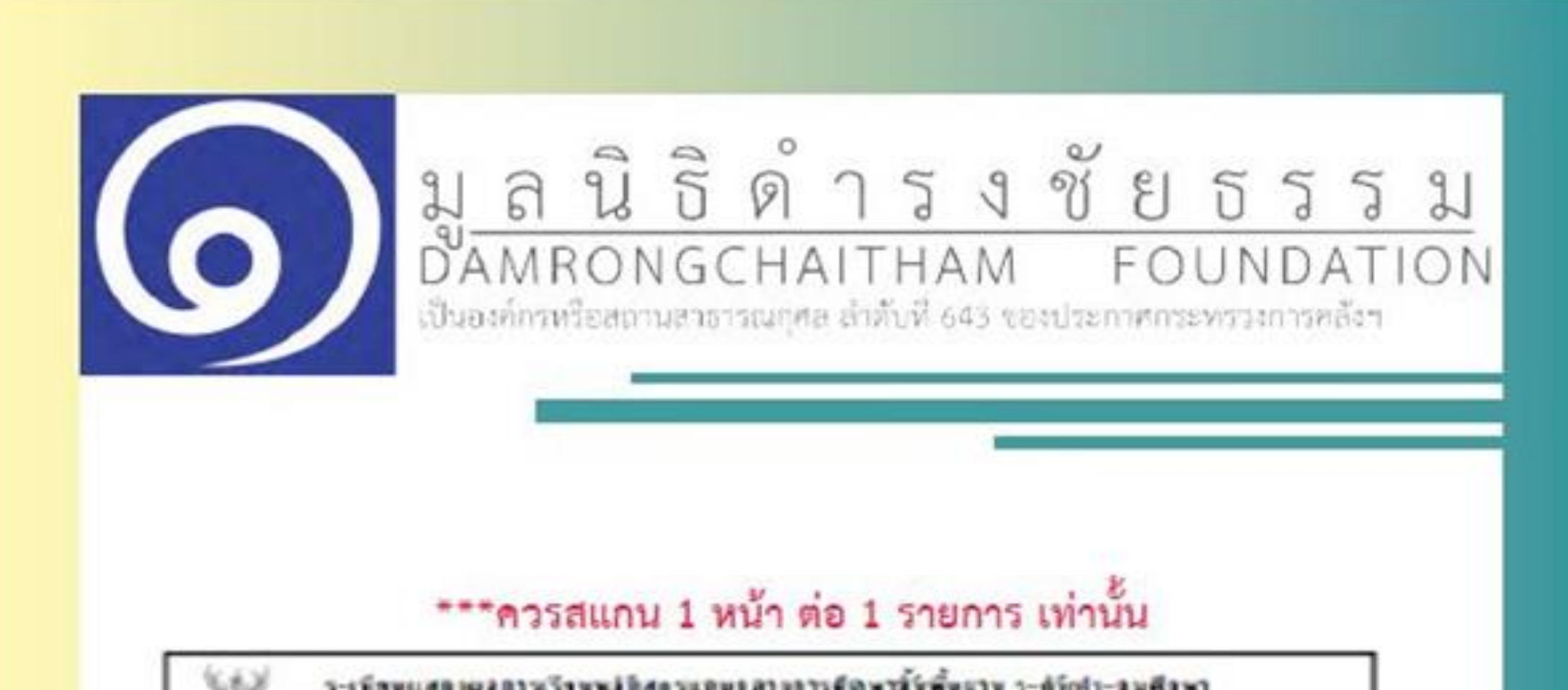

| artana disartangathagada<br>dis disartangathagada<br>tanjartan disart<br>tanjartan disart<br>tanjartan disartan<br>tanjartan disartan<br>tanjartan<br>tanjartan disartan<br>tanjartan<br>tanjartan disartan<br>tanjartan<br>tanjarta |       |      | fin<br>finnige<br>minden fi<br>minden fi<br>dardam<br>dardam<br>far dam |         | dan<br>dan<br>dan<br>bywd | utraspaner<br>Mar<br>BIN<br>Tas | - X 4  |                  |     |
|----------------------------------------------------------------------------------------------------|-------|------|-------------------------------------------------------------------------|---------|---------------------------|---------------------------------|--------|------------------|-----|
| ria/malar                                                                                                    | (Han) | Auto | rit/mdw                                                                 | (Alian) | A 'unit                   | าร์สะเทศไหร                     | atta . |                  |     |
| Brostean 2541                                                                                                    |       |      | +C1501+AuG                                                              | 80      | 3                         |                                 |        |                  | I   |
| annondeu fregue                                                                                                    | 100   |      | Laidbill control of a second a fail                                     | 86      |                           |                                 |        |                  |     |
| at2101 radianted                                                                                                    | 163   | 35   | Broadway 1950                                                           |         |                           |                                 |        |                  | 1   |
| 312362 (Swarwrawi                                                                                                    | 80    | 3    | an an a start for the second                                            |         |                           |                                 |        |                  | 1 C |
| AU2101 steersteen manchast                                                                                                    | 80    | 3.5  | with SITE server them                                                   | 1.42    |                           |                                 |        |                  | 8   |
| ALC 10 March                                                                                                    | -     |      | ALL SIL CHRONIANS                                                       | 16      | 1                         |                                 |        |                  |     |
| Brondene 2544                                                                                                    | -     |      | 101.305 ("warwrateri                                                    | 80      |                           |                                 |        |                  | 1   |
| EXECUTION OF A STATE                                                                                                    |       |      | MALENS - COMPANY - CONTRACT                                             | 80      |                           |                                 |        |                  | 1   |
| within committee                                                                                                    | 260   | 4    | HILDIE: HALK                                                            | 80      | -                         |                                 |        |                  | 1   |
| within reduct and                                                                                                    | 244   | 1.3  | ALLOC CONTRACTOR ADDRESS AND                                            | 86      | ~                         |                                 |        |                  | 1   |
| 1222022 The area we want                                                                                                    | -80   | 2.3  | all StS - panets                                                        | 2.00    |                           |                                 |        |                  | 1   |
| Second States                                                                                                    | ~     | 3.3  |                                                                         |         |                           |                                 |        |                  | 10  |
| w19101 + malesersamplinet                                                                                                    | 80    | 15   |                                                                         |         |                           |                                 |        |                  | 10  |
| will the state                                                                                                    | 80    | 1.5  |                                                                         |         |                           |                                 |        |                  |     |
| adductorsounds associated                                                                                                    | 80    | 3    |                                                                         |         |                           |                                 |        |                  | 1   |
| Broatman 2547                                                                                                    |       |      |                                                                         |         |                           |                                 |        |                  | 8   |
| and a second second second                                                                                                    |       | 1.0  |                                                                         |         |                           |                                 |        |                  | 12  |
| within an and an and                                                                                                    | 1.29  | 1.5  |                                                                         |         |                           |                                 |        |                  | 1 C |
| VIBLO Characteria                                                                                                    | 80    | 14   |                                                                         |         |                           |                                 |        |                  |     |
| ACTIVE CONTRACTOR STATES                                                                                                    | -50   | 4    | يحر المرجوعين                                                           |         | -                         | 2.5                             | 2      | <b>•</b> • • • • | -   |
| Territoria.                                                                                                    | -     |      |                                                                         | u۲      | iav                       | ว เหลแกนม                       | าทง    | 2 KI             | ่า  |
| ACTU CONTRACTOR CONTRACTOR                                                                                                    |       | 15   |                                                                         |         |                           |                                 |        |                  |     |
| a 19101 : Jacom                                                                                                    | 264   |      |                                                                         |         |                           |                                 |        |                  |     |
| Broadman 2544                                                                                                    |       |      |                                                                         |         |                           |                                 |        |                  | 1   |
| manduddays                                                                                                    |       |      |                                                                         |         |                           |                                 |        |                  |     |
| will set or the lines                                                                                                    | 129   | 2.5  |                                                                         |         |                           |                                 |        |                  |     |
| AUTO referenced                                                                                                    | 394   | 3    |                                                                         |         |                           |                                 |        |                  | 1   |
| ACTING THE WORK                                                                                                    |       | 12   |                                                                         |         |                           |                                 |        |                  | 1   |
| Garage and                                                                                                    | -     | 1    |                                                                         |         |                           |                                 |        |                  | 1   |
| all Lft chash                                                                                                    | 80    | 8.6  |                                                                         |         |                           |                                 |        |                  | 1   |
| and all a star building an an Infad                                                                                                    | -     |      |                                                                         |         |                           |                                 |        |                  | 1   |
| Barris Contractor                                                                                                    |       | 1.4  |                                                                         |         |                           |                                 |        |                  | 1   |
| Concentration of the second                                                                                                    |       |      |                                                                         |         |                           |                                 |        |                  | 1   |
| wORMER as manifest                                                                                                    | 128   | 35   |                                                                         |         |                           |                                 |        |                  | 1   |
| ATTIC Information                                                                                                    | 263   | 3    |                                                                         |         | 1 t                       | 2                               | -      | -                | 1   |
| 3228.01 (Terrariana)                                                                                                    | 80    | 2.5  |                                                                         |         |                           |                                 |        |                  | 1   |
| ACTUS - Republican an annual                                                                                                    | 80    | 3.5  |                                                                         |         |                           | 1.000                           |        |                  | 1   |
| x2101:00 fransamadran                                                                                                    | 80    | 3    |                                                                         |         |                           | (                               |        | -)               | 1   |
|                                                                                                    | _     |      |                                                                         |         |                           |                                 |        |                  |     |

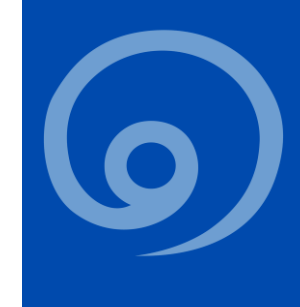

#### ใบรับรองสถานภาพการศึกษา หรือ ใบ ปพ.๗

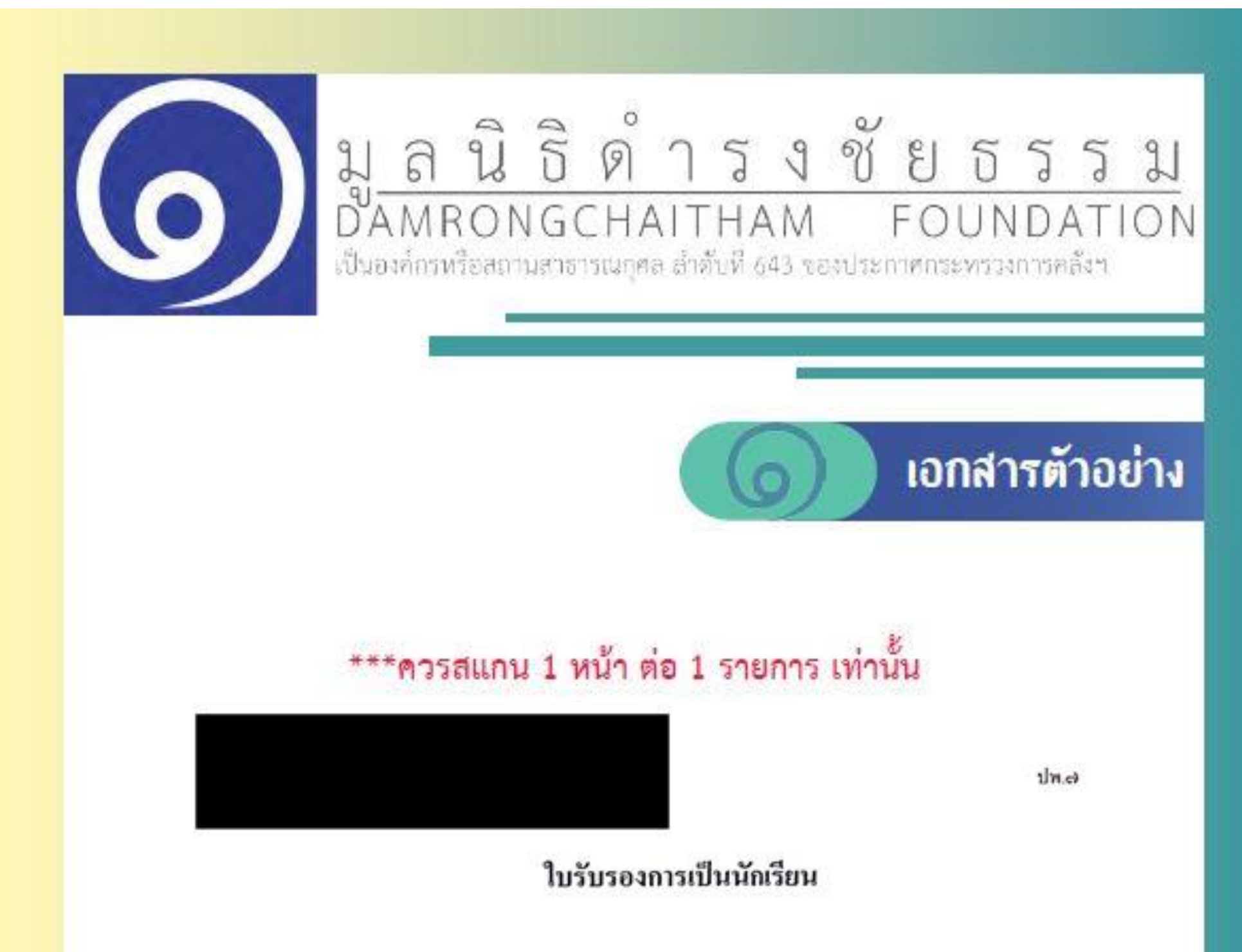

|     | อำเภอ บามเก จังหวัด กรุงเทพมหานกร                                                                                                    |
|-----|----------------------------------------------------------------------------------------------------|
|     |                                                                                                    |
|     | 105U50427                                                                                                    |
|     | เลขประชาดว เกตวนท <u>3</u> เดอน กรกฎรถนท.ศ                                                                                                    |
|     | รอ-รอสกุลบดารอ-รอสกุลบารดา                                                                                                    |
| 1.0 | มีสภาพทางการเรียน ดังนี้ กำลังเรียนอยู่ในระดับขั้น มัธยมศึกษาปีที่ 6                                                                                                    |
|     |                                                                                                    |
| 3   |                                                                                                    |
|     | ออกให้ ณ วันที่ <u>26</u> เพื่อน กันขายน พ.ศ. 2555                                                                                                    |
|     | Itia                                                                                                    |
|     |                                                                                                    |
|     |                                                                                                    |
|     | ลลีมสัญ                                                                                                    |
|     | and a state of the state of the |
|     |                                                                                                    |
|     | blees                                                                                                    |
|     | A Company of the second second s                                                                                                    |
|     | NO MUS DIVINION                                                                                                    |
|     |                                                                                                    |
|     | (นางสาววโล ครบระกาสุขสนด)                                                                                                    |
|     | บางทะเบื้อน                                                                                                    |
|     | http://www.act.ac.th                                                                                                    |

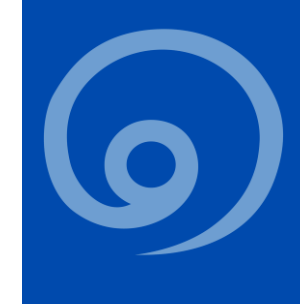

#### สำเนาบัตรประชาชน เซ็นชื่อรับรองสำเนาถูกต้อง

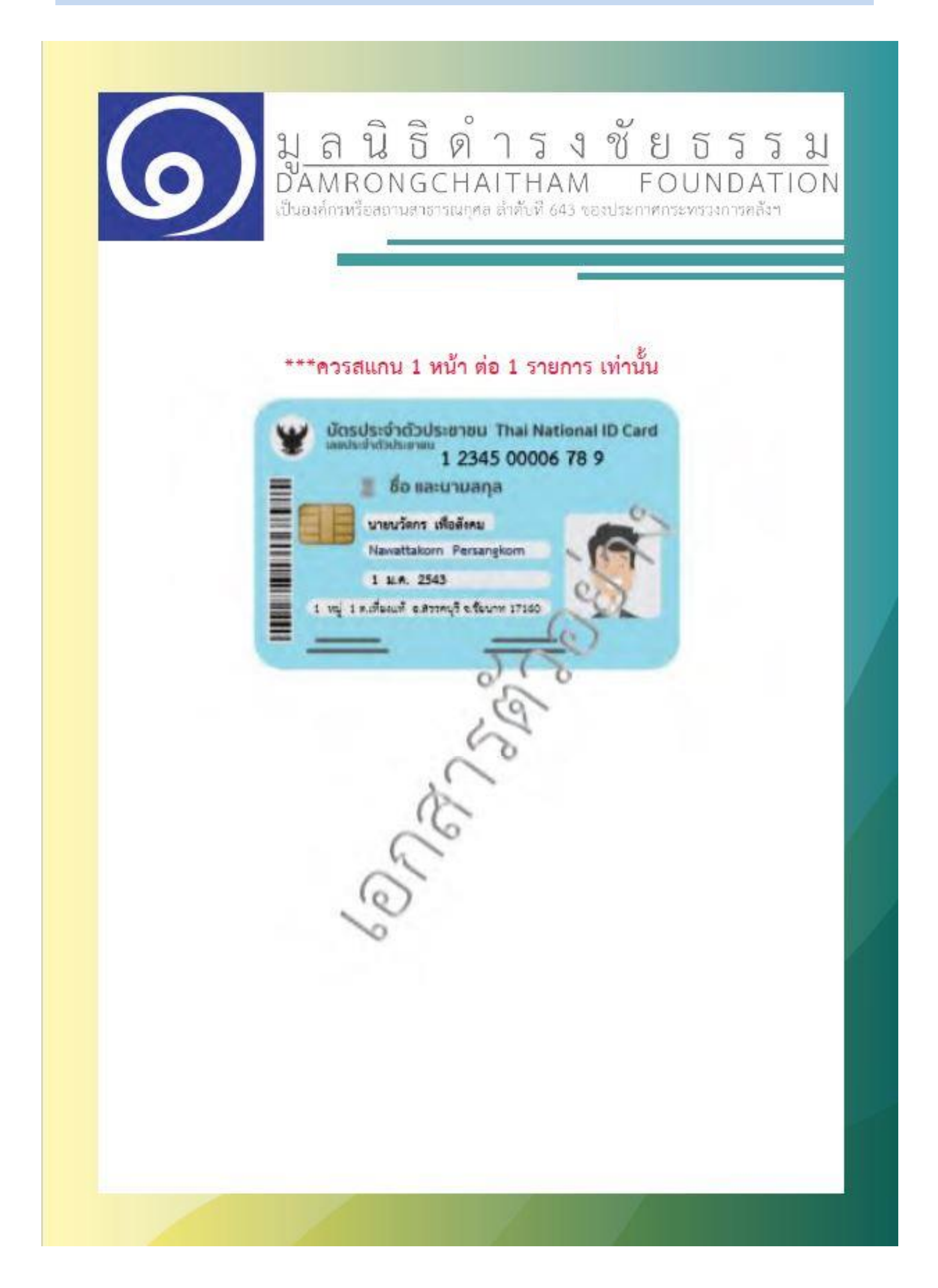

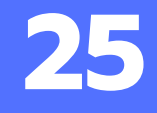

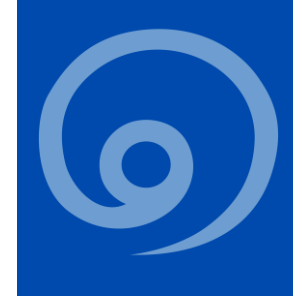

### สำเนาทะเบียนบ้าน เซ็นชื่อรับรองสำเนาถูกต้อง

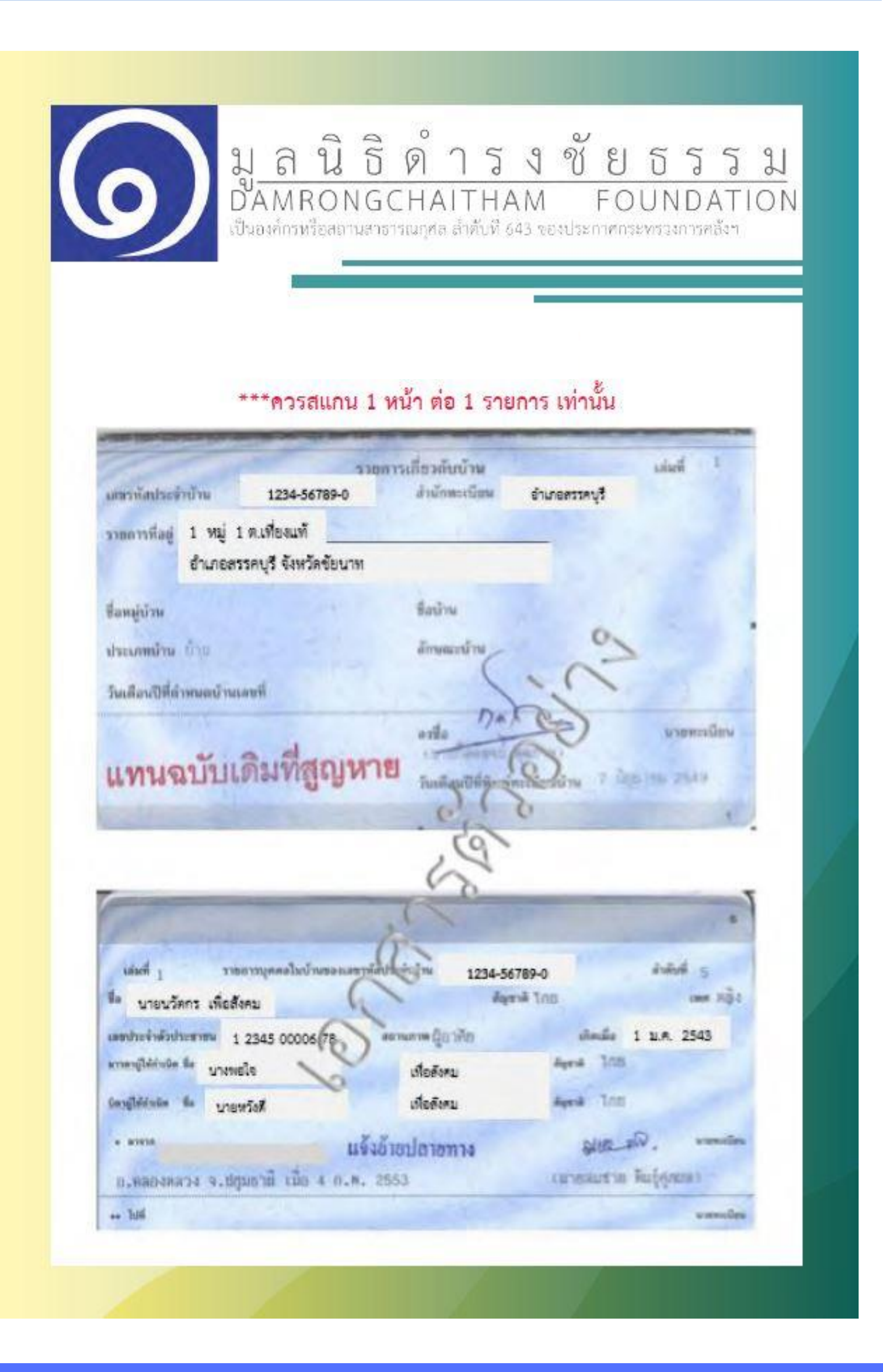

26

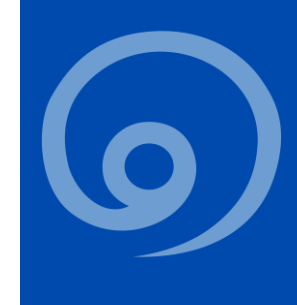

#### ภาพถ่ายปัจจุบัน

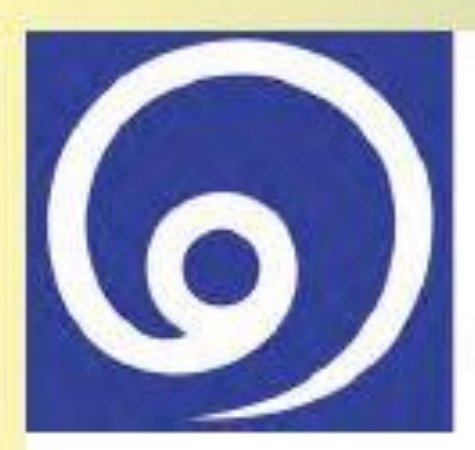

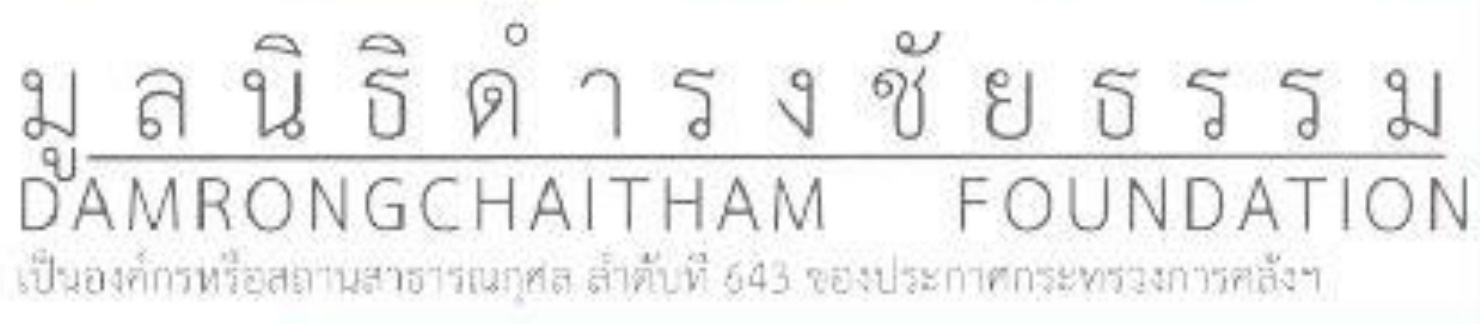

ภาพที่ ชื่อ – สกุล (ชื่อเล่น)

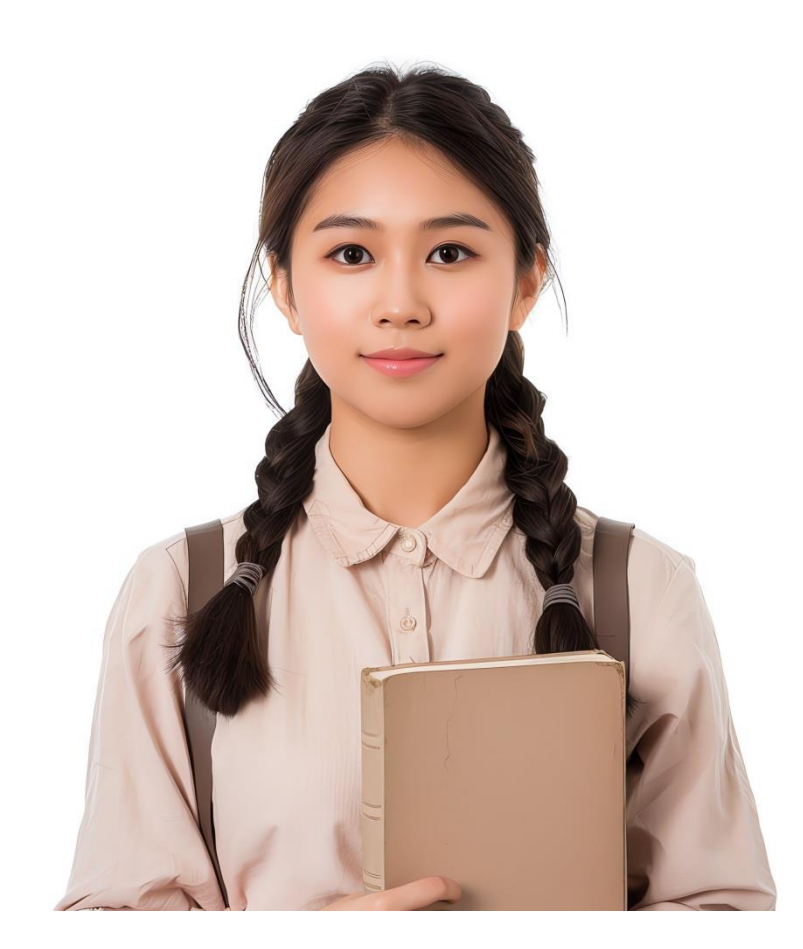

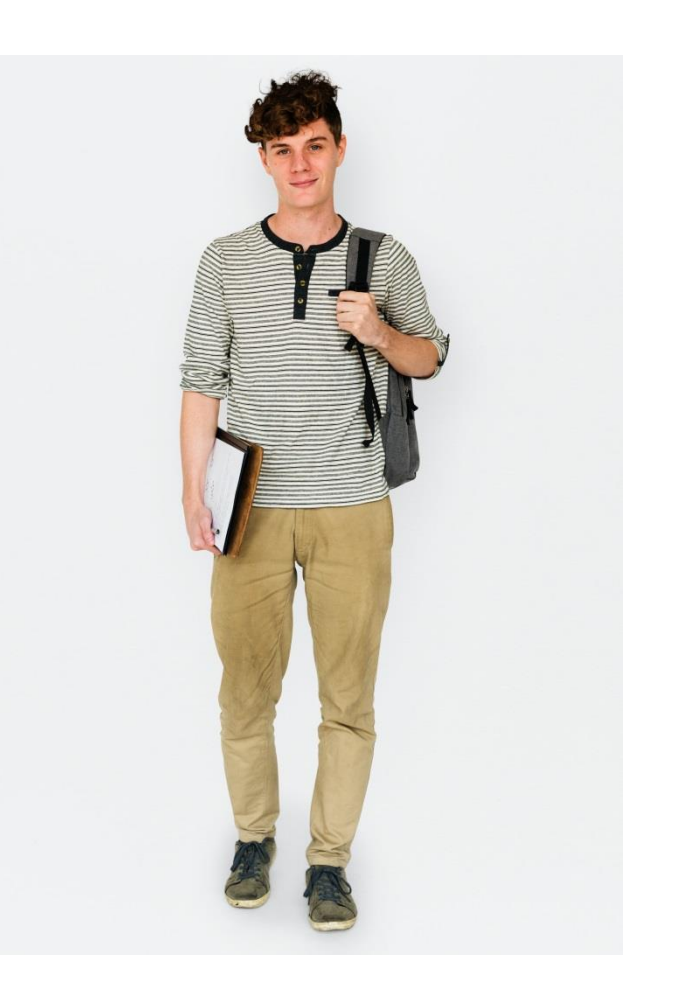

#### ภาพเดี่ยวนักเรียนครึ่งตัว ภาพ

#### ภาพเดี่ยวนักเรียนเต็มตัว 1 ภาพ

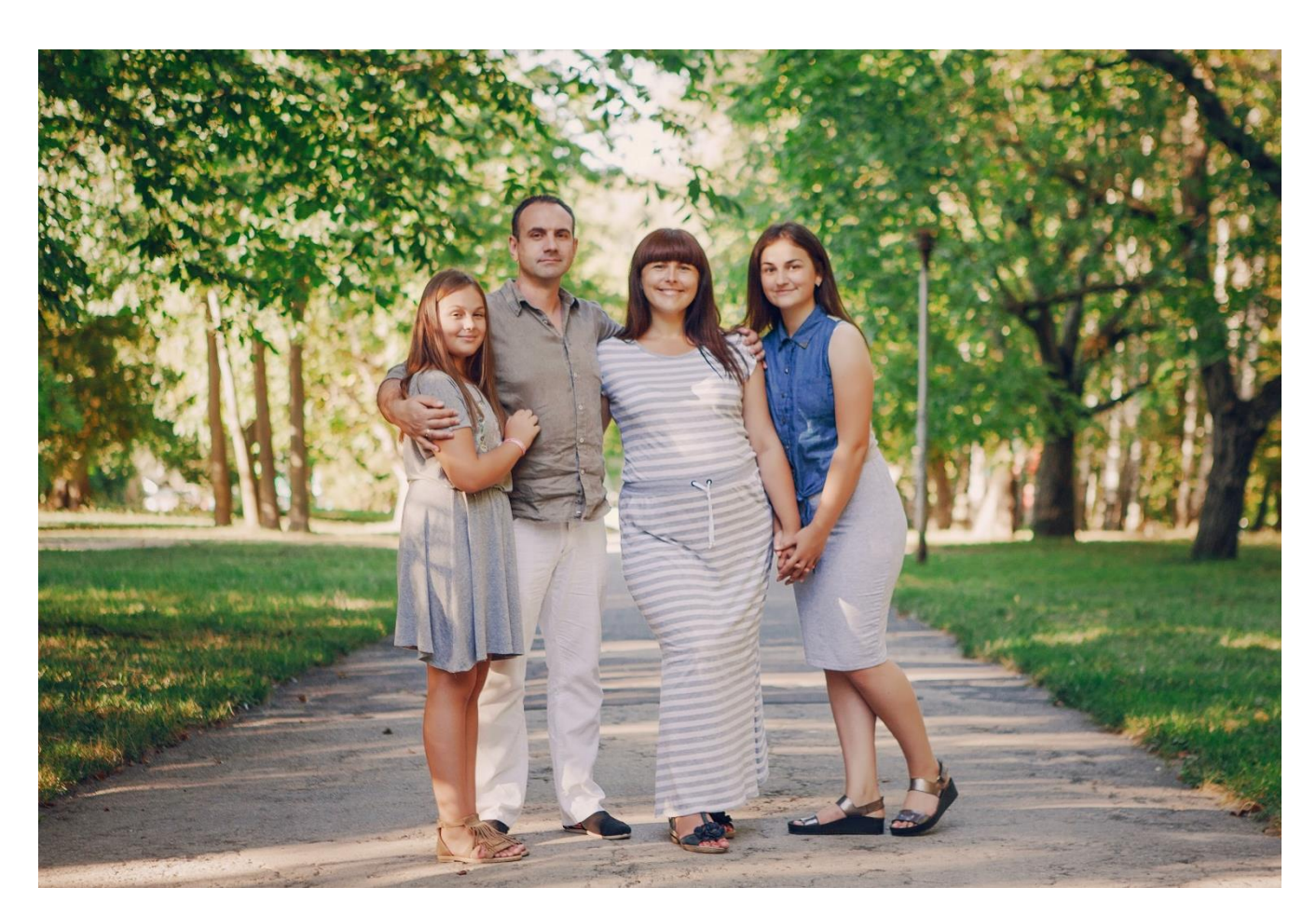

ภาพที่ ภาพครอบครัว เรียงจากซ้ายไปขวา : ชื่อเล่นนักเรียน พ่อ แม่ พี่สาว

- ภาพเดี่ยวนักเรียน ครึ่งตัว 1 ภาพ , เต็มตัว 1 ภาพ (ใส่ชุดนักเรียน หรือชุดสุภาพ)
- ภาพรวมของครอบครัวที่อยู่ด้วย ณ ปัจจุบัน เห็นใบหน้าทุกคนชัดเจน (พร้อมระบุ สมาชิกในภาพเรียงจากด้านซ้ายไปขวา)

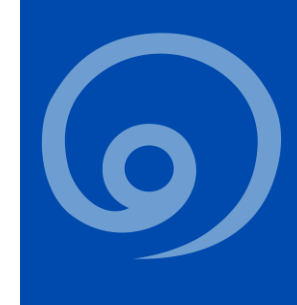

### ภาพถ่ายที่อยู่อาศัย

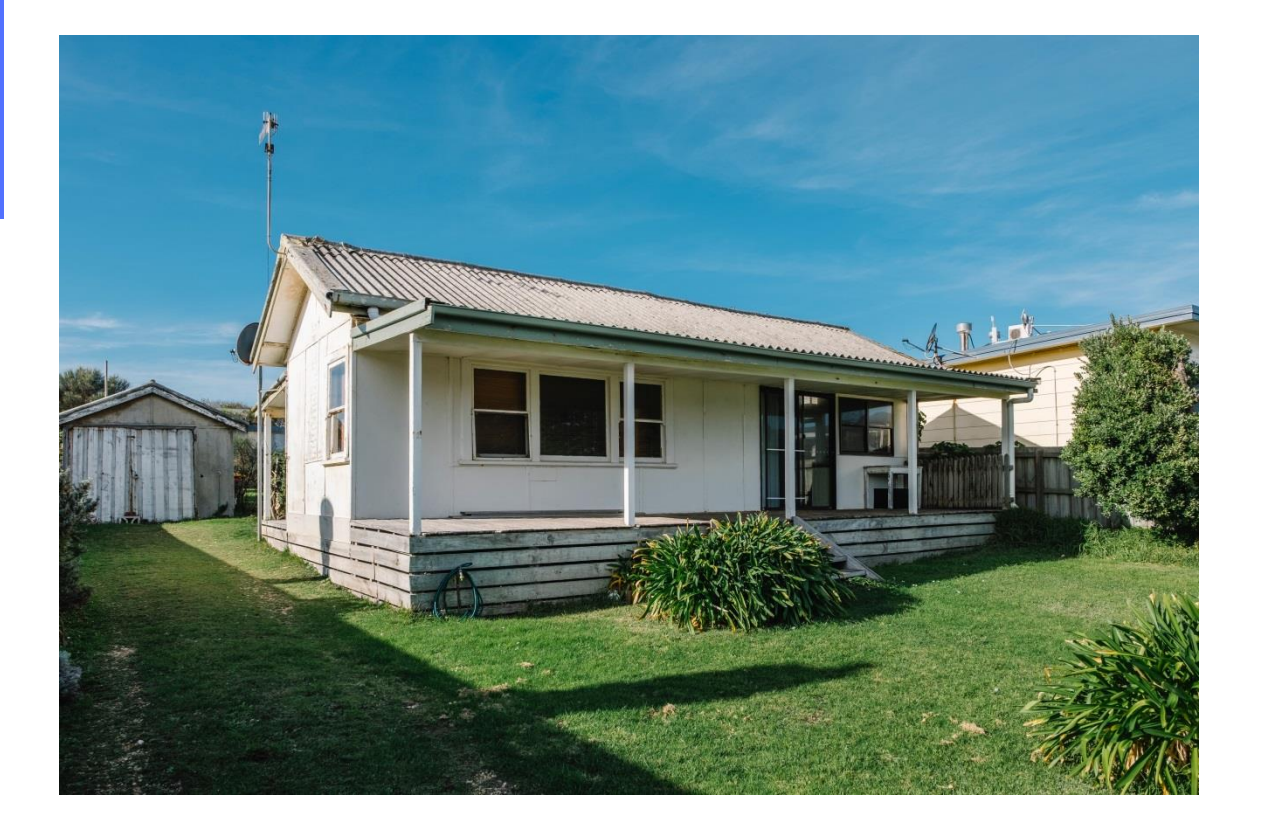

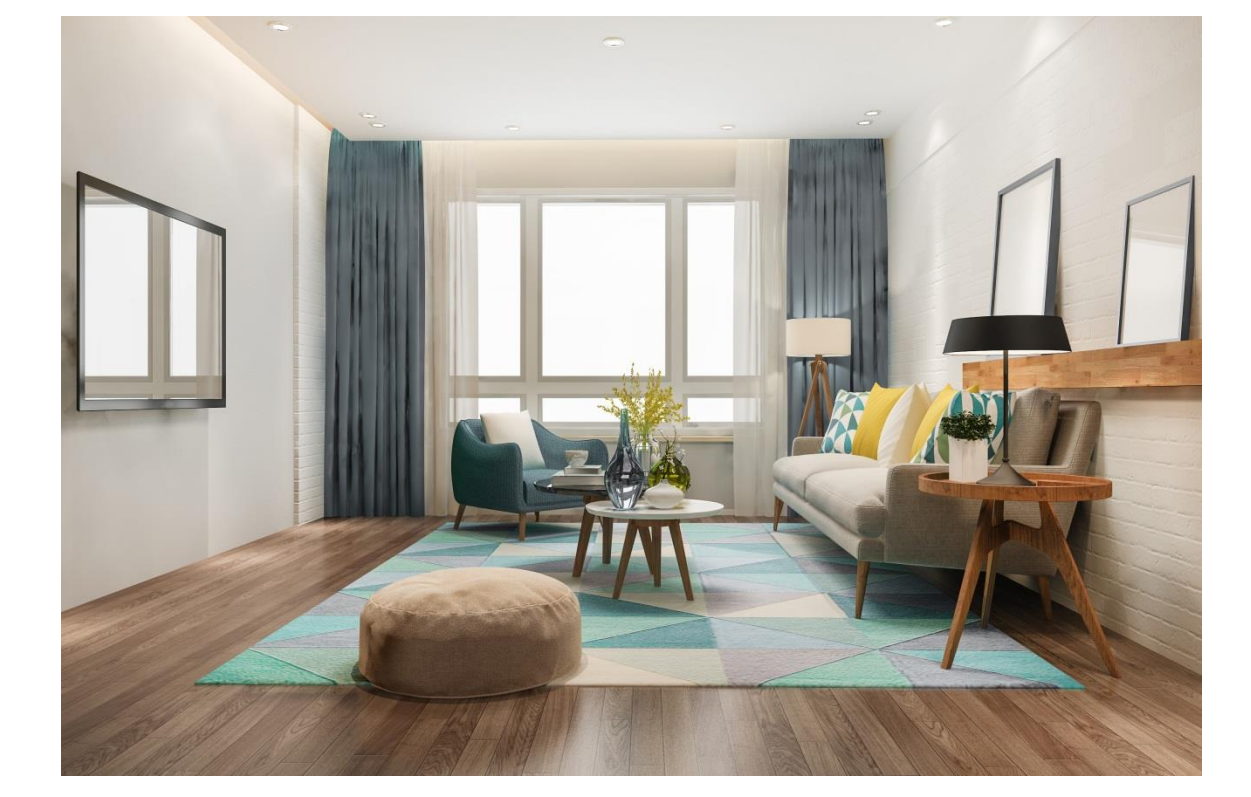

ภาพที่ 2 ภาพถ่ายในบ้านมุมห้องโถง

ภาพที่ ภาพถ่ายมุมกว้างให้เห็นสภาพโดยรวมของบ้าน

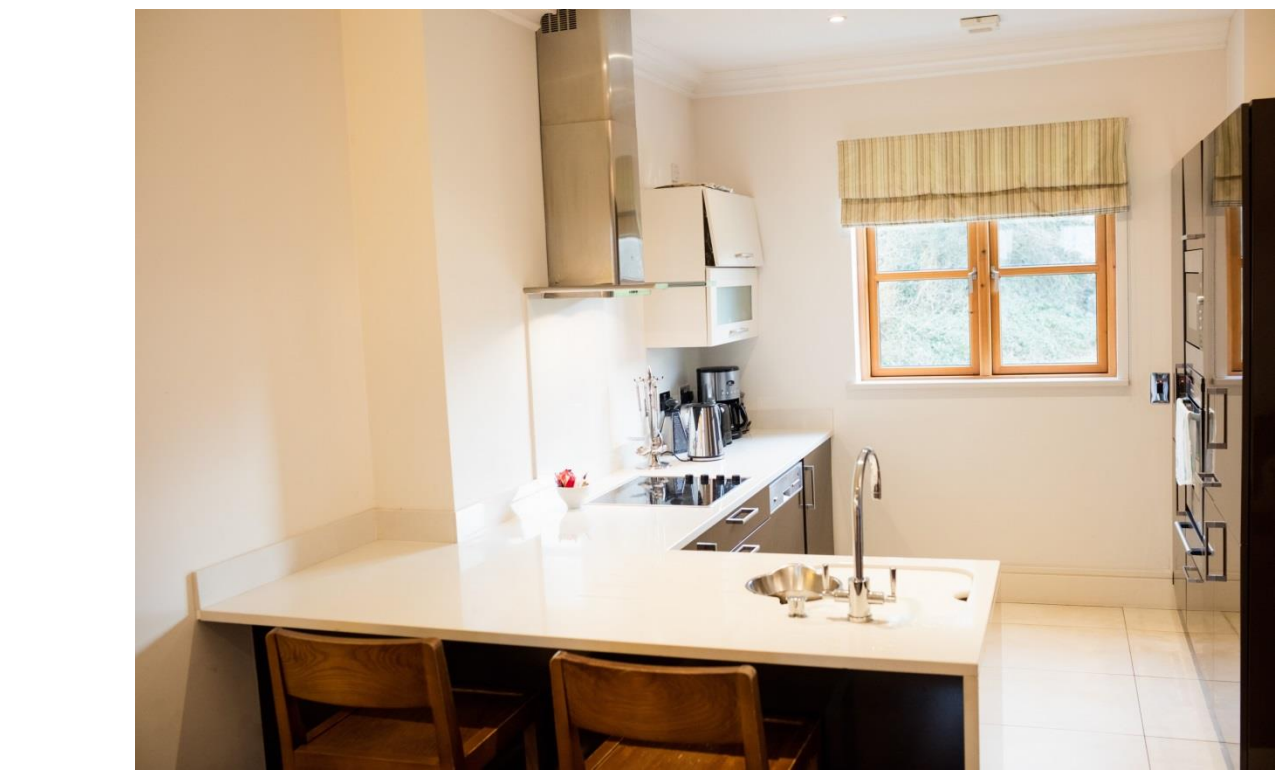

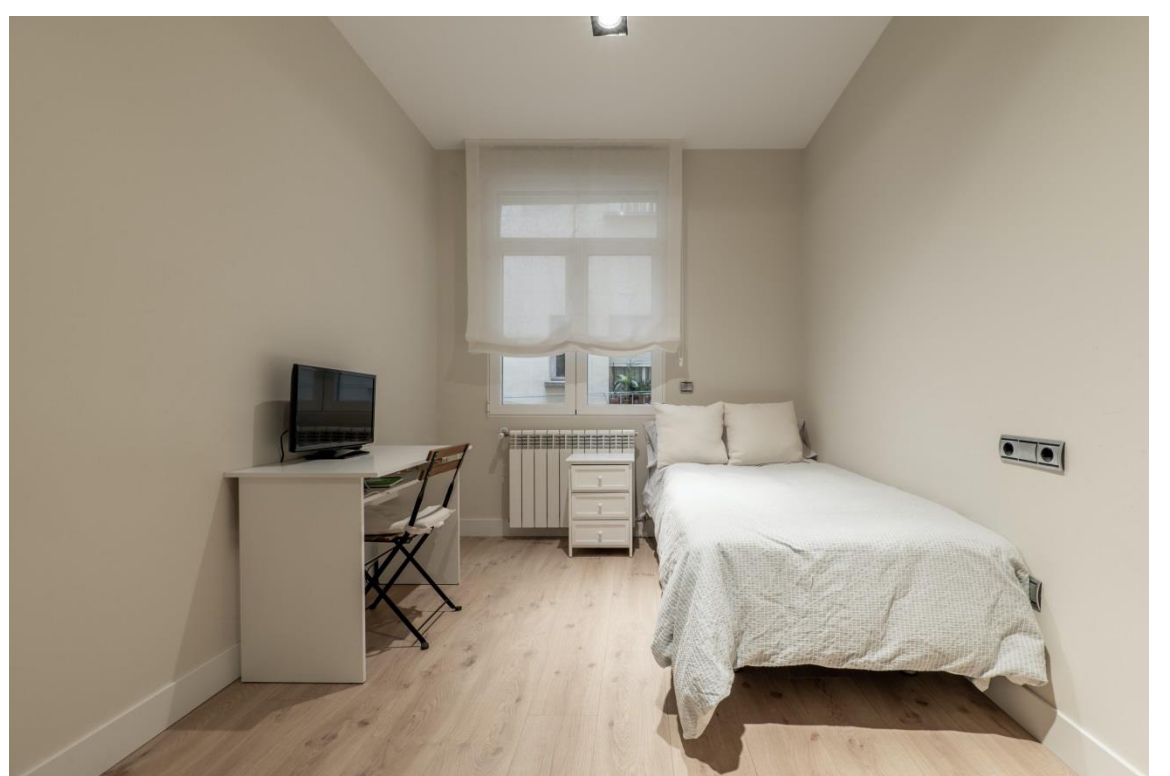

ภาพที่ 3 ภาพถ่ายในบ้านมุมห้องนอนของนักเรียน ให้เห็นโดยรวมของห้อง

ภาพที่ 4 ภาพถ่ายอื่นๆ ในบ้าน 4-5 ภาพ ตามความเหมาะสม เช่น ห้องครัว ห้องน้ำ เป็นต้น

- **ภาพภายนอกบ้าน** ให้ถ่ายแบบมุมกว้าง สามารถเห็นตัวบ้านและ บริเวณรอบบ้านชัดเจน
- ภาพภายในบ้าน ห้องโถงรวม ห้องครัว ห้องนอนของนักเรียน ถ่ายในแบบมุมกว้างเช่นกัน ที่สามารถเห็นได้ชัดเจน

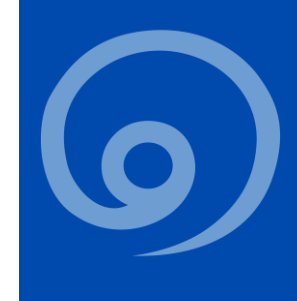

#### ตัวอย่างเกียรติบัตร

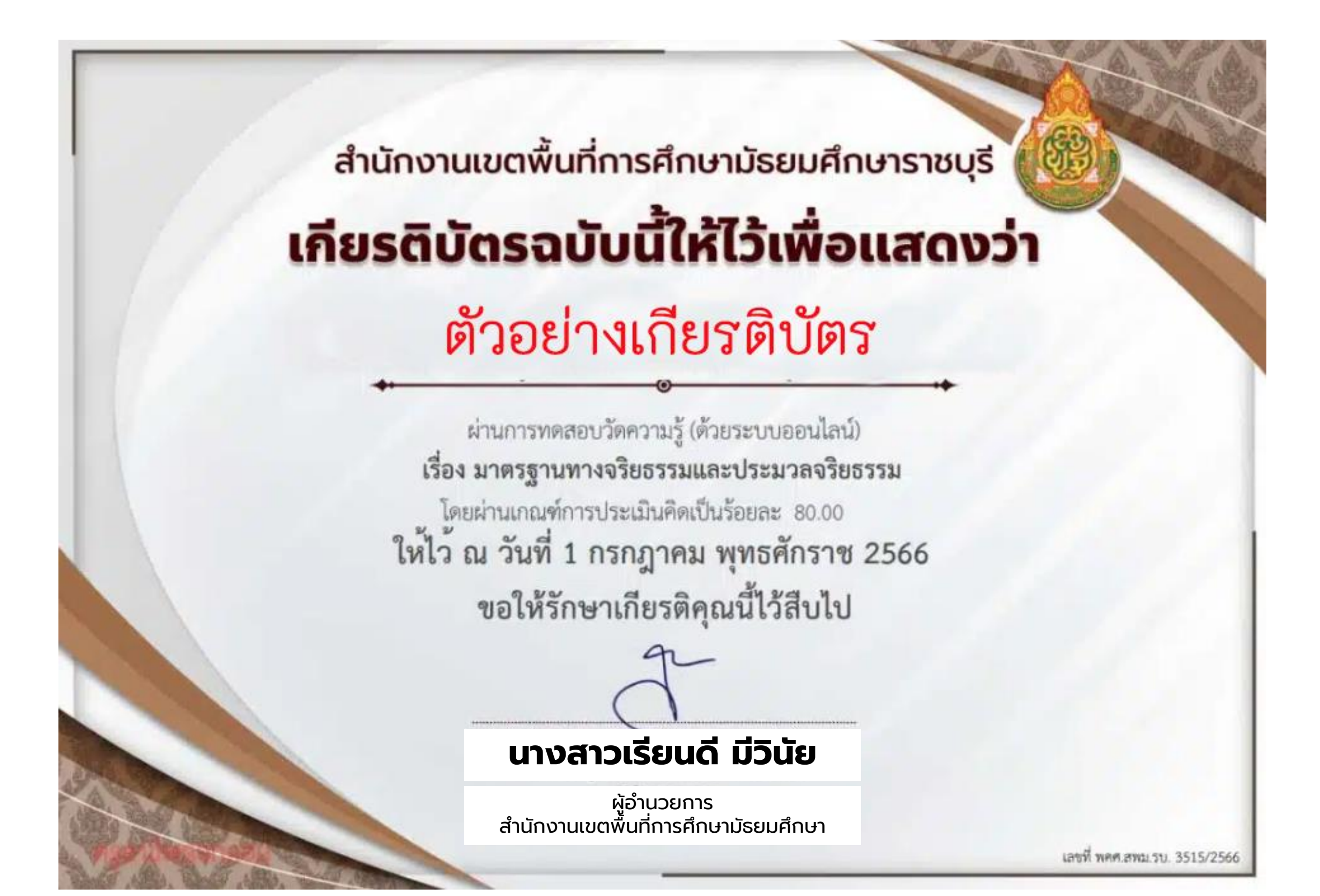

#### เกียรติบัตร/รางวัลผลงาน ระหว่างปี 2565 - ปัจจุบัน

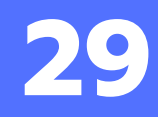